# STREAKK

### STEP BY STEP MANUAL - ENGLISH - Ver 2.0

### TABLE OF CONTENTS

- 1. Registration How to Join Streakk&Earnworld
- 1.1. Security Upgrade Activate (2FA) Google Authenticator
- 2. Load your wallet for License or Node purchase
- 2.1. License purchase
- 2.2. Node purchase
- **3.** Dashboard overview
- **3.1.** Overview Rank Royalty
- 3.2. Overview Global Life Time Pool
- 4. Withdrawal Node Rewards
- 4.1.,4.2. Earnworld Wallet Deposit address Streakk STKK (Bep-20) & Streakk Chain STKC (Bep-20)
- 5. Withdrawal Referral and Career Rewards
- 5.1. Earnworld Wallet Deposit address USDT (Bep-20)
- 6. Earnworld Wallet, Nodes, Staking and Rewards
- 7. Earnworld Wallet, Unstake and/or withdraw rewards
- 8. Earnworld Wallet short manual Sell/Swap STKK and withdraw USDT-Bep-20 to purchase new nodes
- 8.1. Earnworld Wallet short manual Sell/Swap STKK and withdraw USDT-Bep-20 to purchase new nodes Earnworld Wallet

8.2. - Earnworld Wallet short manual - Sell/Swap STKK and withdraw USDT-Bep-20 to purchase new nodes - Trust Wallet

9. EARN.WORLD - POWERED BY AI. MONITORED BY HUMANS

**10.** - Links

### THE STREAKK & EARNWORLD UNIVERSE

Licensed products and services where the community (customers/users) create a Daily

CashFlow and earn money

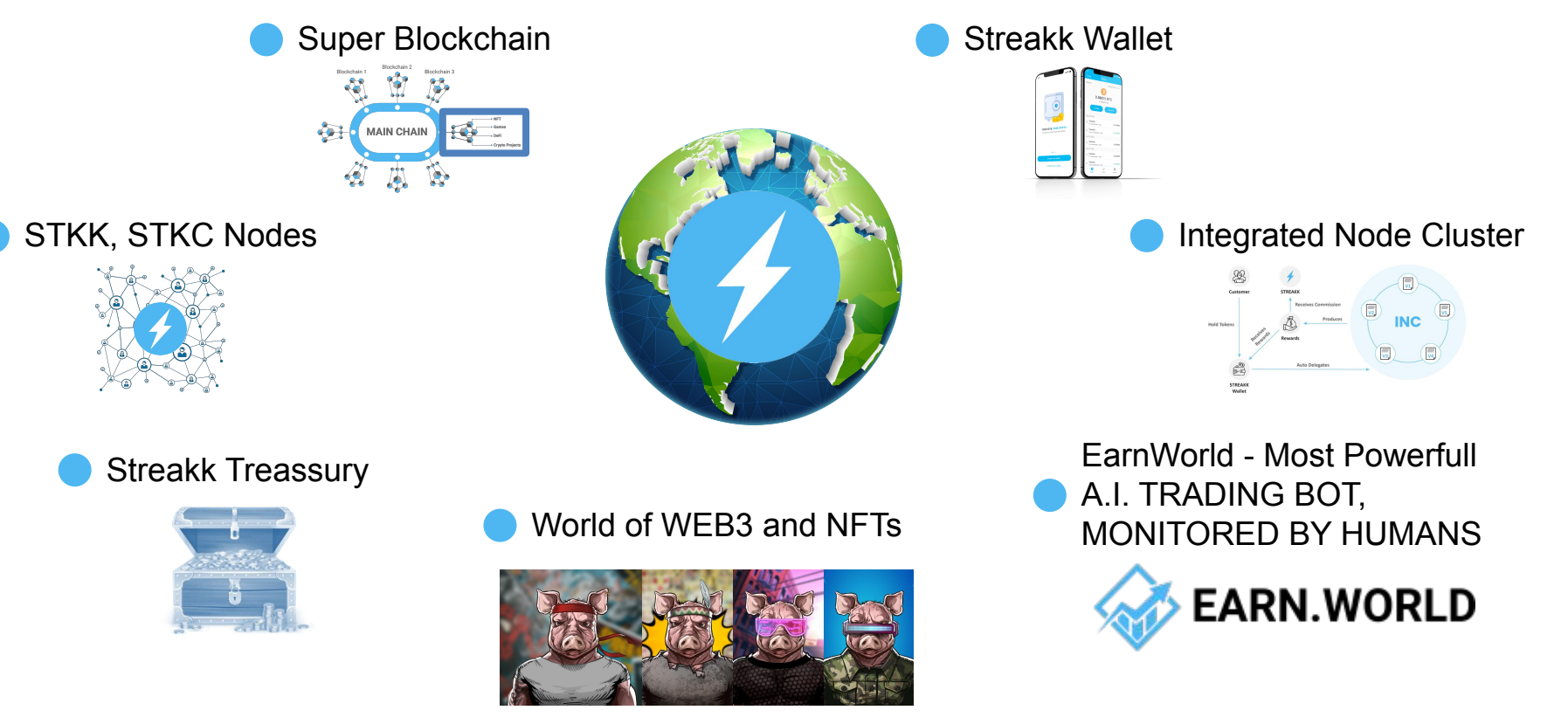

### HOW TO EARN WITH STREAKK & EARNWORLD

### **CUSTOMERS/MEMBERS**

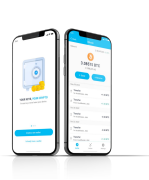

#### EarnWorld Wallet

- What you need? LICENSE
- On what and how much **up to 26%** P.A. on your crypto you holding in nodes on wallet

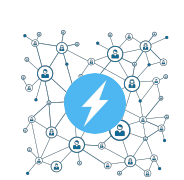

#### STKK, STKC Nodes (sold out)

- What you need? NODE
- Earning: **2% fixed income** for 100 weeks + free tokens: total **320%** in STKC (0,285% daily)

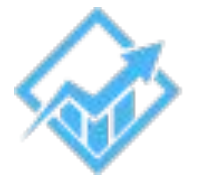

EarnWorld - Most Powerfull A.I. TRADING BOT, MONITORED BY HUMANS

- What you need? LICENSE
- Earning: from 4% to 12% monthly on your USDT
- Real time profit

### **REWARD PLAN**

#### LICENSES (4-12% monthly)

- What you need? own license and enough earning limit
- 20-level unilevel, career, pools
- Rewards: instant

#### NODES

- What you need? enough earning limit
- 20-level unilevel, career, pools
- Rewards: instant

#### EarnWorld trading

- What you need? own license and enough earning limit and own trading
- (20% profit) 20-level unilevel
- Rewards: daily on profit of trading

### LEGAL DISCLAIMER

The content is for informational purposes only. You should not construe any such information or other material as legal, tax, investment, financial, or other advice. Nothing contained on present representation constitutes a solicitation, recommendation, endorsement, or offer by Company, its team, individual or any third party service provider to buy or sell any product or services or Coin or Token or other financial instruments in this or in in any other jurisdiction in which such solicitation or offer would be unlawful under the laws of such jurisdiction.

All content in this presentation is information of a general nature and does not address the circumstances of any particular individual or entity. Nothing in the presentation constitutes professional and/or financial advice, nor does any information on the presentation constitute a comprehensive or complete statement of the matters discussed or the law relating thereto. You alone assume the sole responsibility of evaluating the merits and risks associated with the use of any information or other content of this presentation before making any decision based on such information or other content. In exchange for using the contents of presentation, you agree not to hold Company, its affiliates or any third party service provider liable for any possible claim for damages arising from any decision you make based on information or other content made available to you through the presentation.

#### **INVESTMENT RISK**

There are risks associated with investing in Coins, Tokens or other financial instruments. It involves risk of loss. Loss of principal in possible. Further it involves special risks, including a greater volatility and political, economic and currency risks and differences in accounting methods. A company or token past investment performance is not a guarantee or predictor of future investment performance.

#### **REWARDS**

The rewards and figures shown in the presentation are tentative and may be changed due to any change in circumstances or whatsoever reasons and are subject to market risk / condition. The Company or any of its offices, representative and directors and affiliates would not be held liable for the same. Further the figures stated in the presentation are projection and may change as per the discretion of the company

### **1. REGISTRATION - HOW TO JOIN**

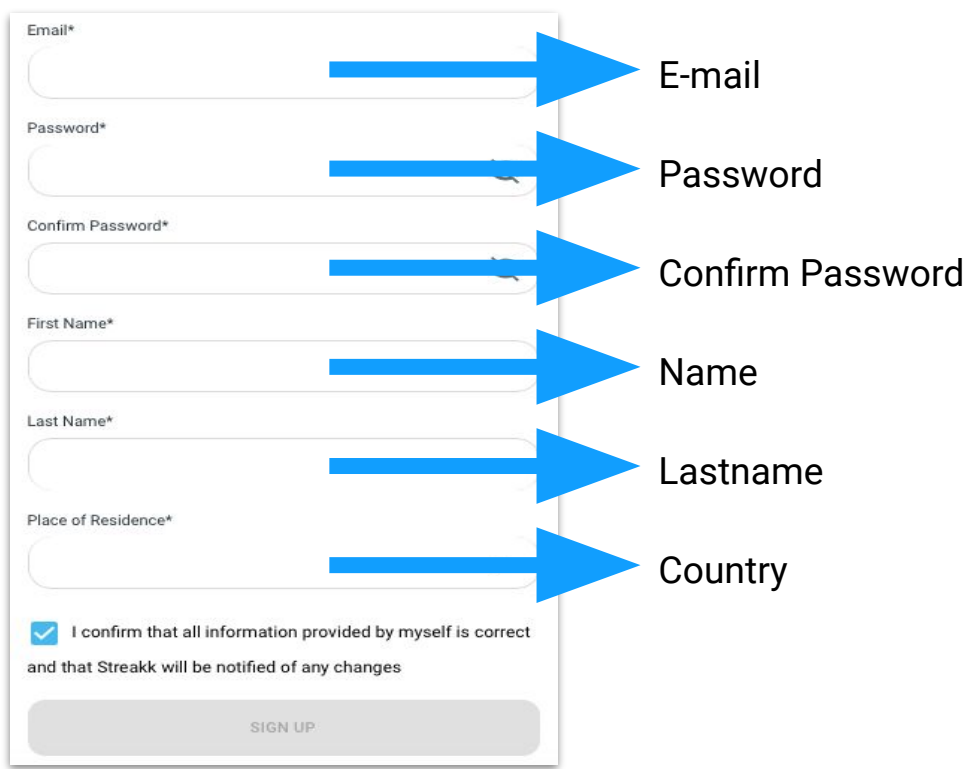

Go to the link sent to you by the person who referred you to Streakk&EarnWorld. Fill in the information.

When you click on SIGN UP, you will receive an confirmation email to confirm your email address. After confirmation, you can log in to the back office and continue with your purchase.

### **1.1 SECURITY UPGRADE WITH Google Authenticator 2FA**

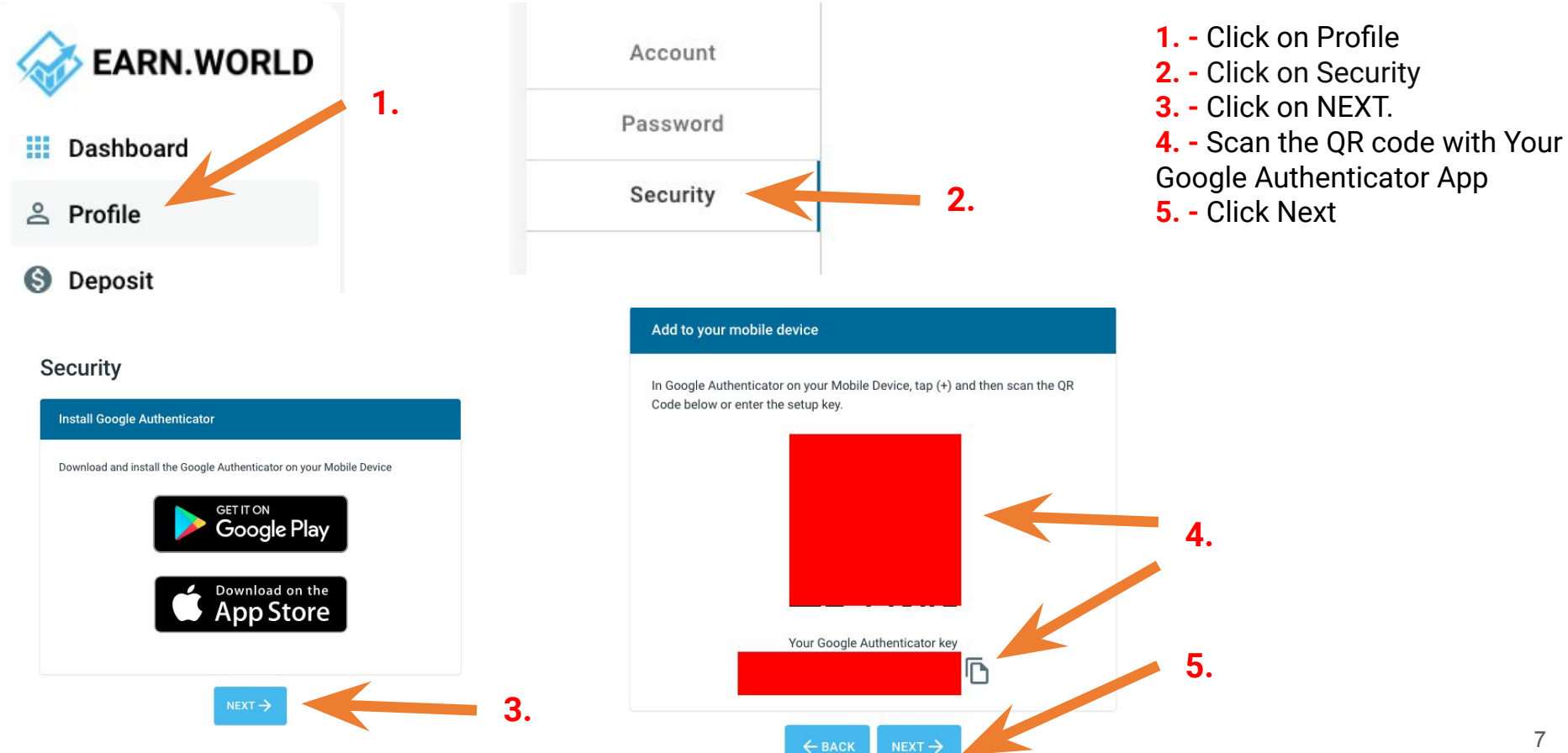

### **1.1 SECURITY UPGRADE WITH Google Authenticator 2FA**

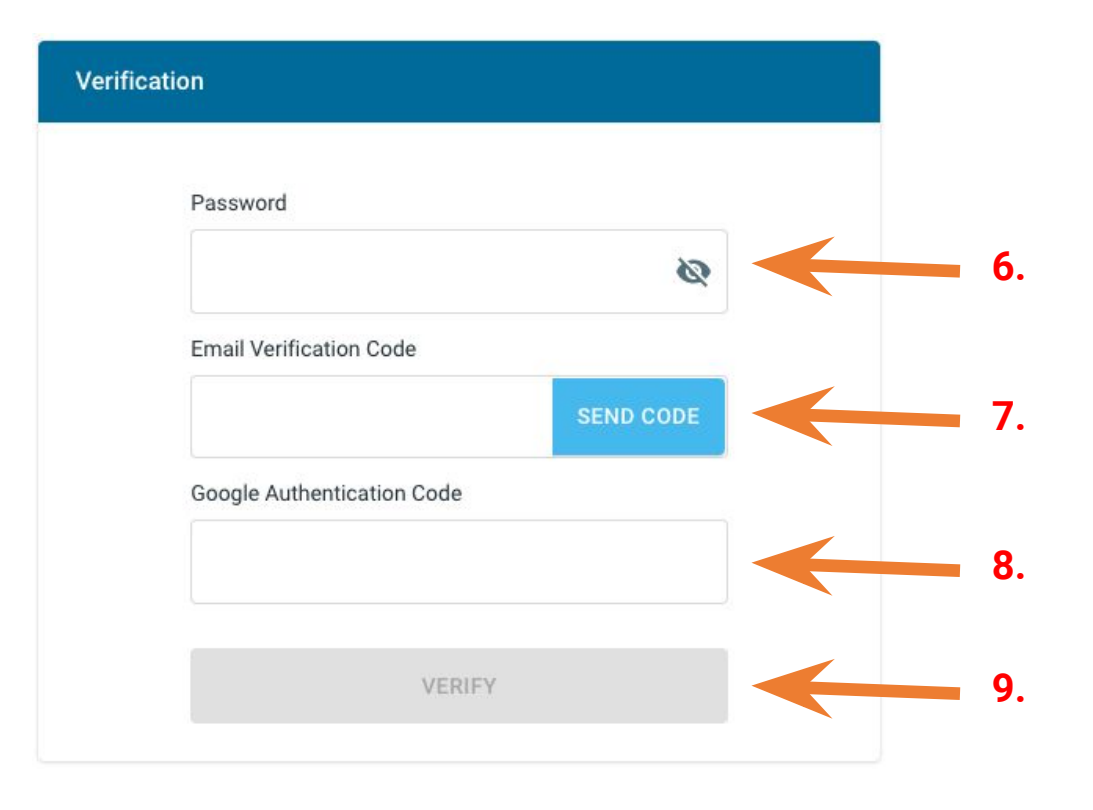

6. - Input your password7. - Click on SEND CODE to get a code on your email address and put it in

**8.** - Input your Google Authenticator 2FA code from your phone

**9.** - Click on Verify and your Security is now set up.

2. LOAD YOUR WALLET USDT (TRC-20 or BEP-20) for LICENSE PURCHASE

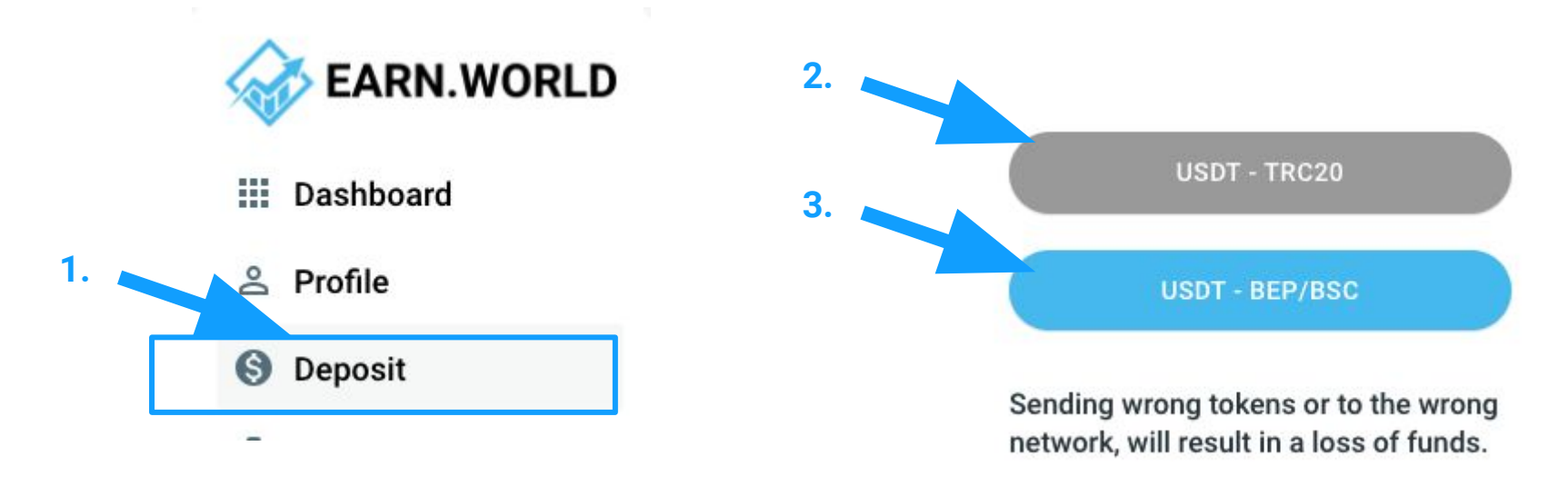

ATTENTION: There are two options to Load your eUSD wallet a) USDT via TRC20 (Tron Chain) b) USDT via BEP-20 (Binance Smart Chain)

If you send the wrong currency or on the wrong chain, the amount will be lost.

#### 1. - Go to Deposit

**2.** - Click on USDT-TRC20 to Get Wallet Address for USDT on TRC-20 (Tron Chain) OR

**3.** - Click on USDT-BEP/BSC to Get Wallet Address for USDT on BEP-20 (Binance Smart Chain)

#### 2. LOAD YOUR WALLET USDT (TRC-20 or BEP-20) for LICENSE PURCHASE

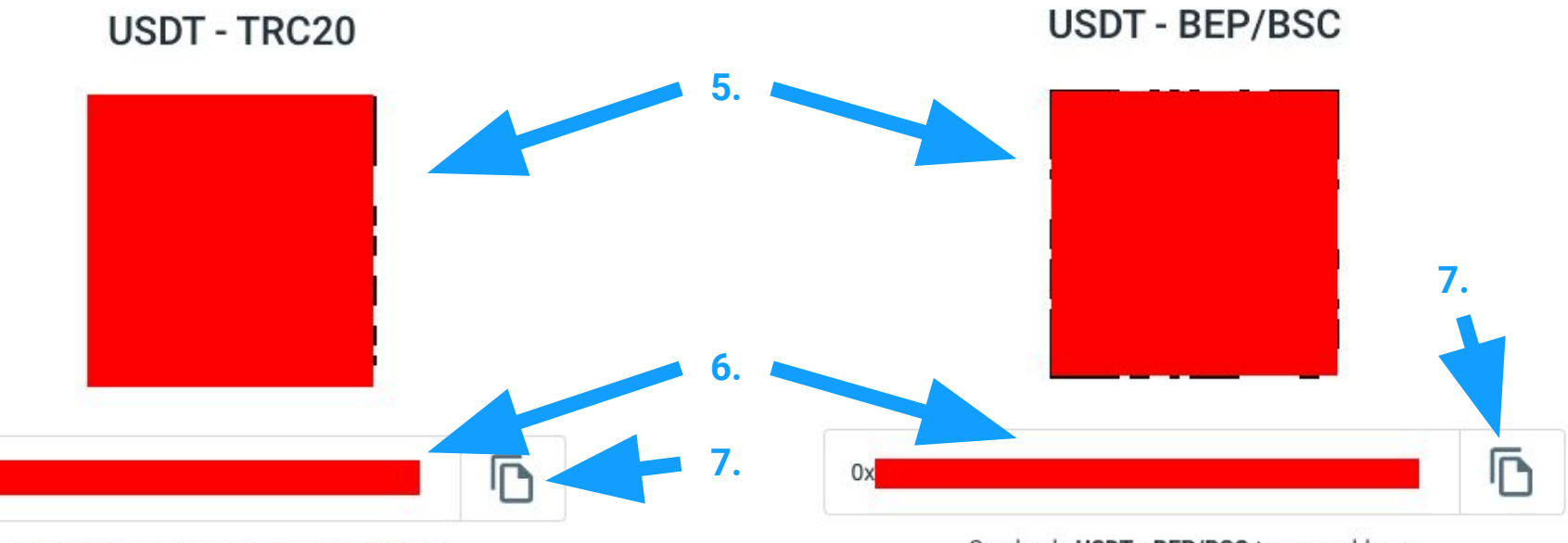

Send only USDT - TRC20 to your address.

Send only USDT - BEP/BSC to your address.

- 5. QR Code of your wallet Address
- 6. Wallet Address
- 7. Copy wallet address button

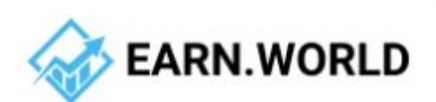

Dashboard

A Profile

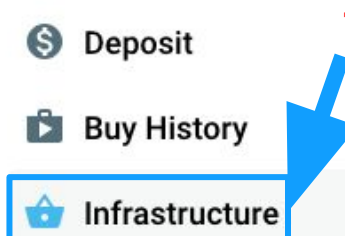

#### a) Select the desired license b) Click on BUY NOW and confirm the purchase

**2.1. LICENSE PURCHASE** 

 Go to "INFRASTRUCTURE"
 Choose desired license and click on BUY NOW and confirm the purchase

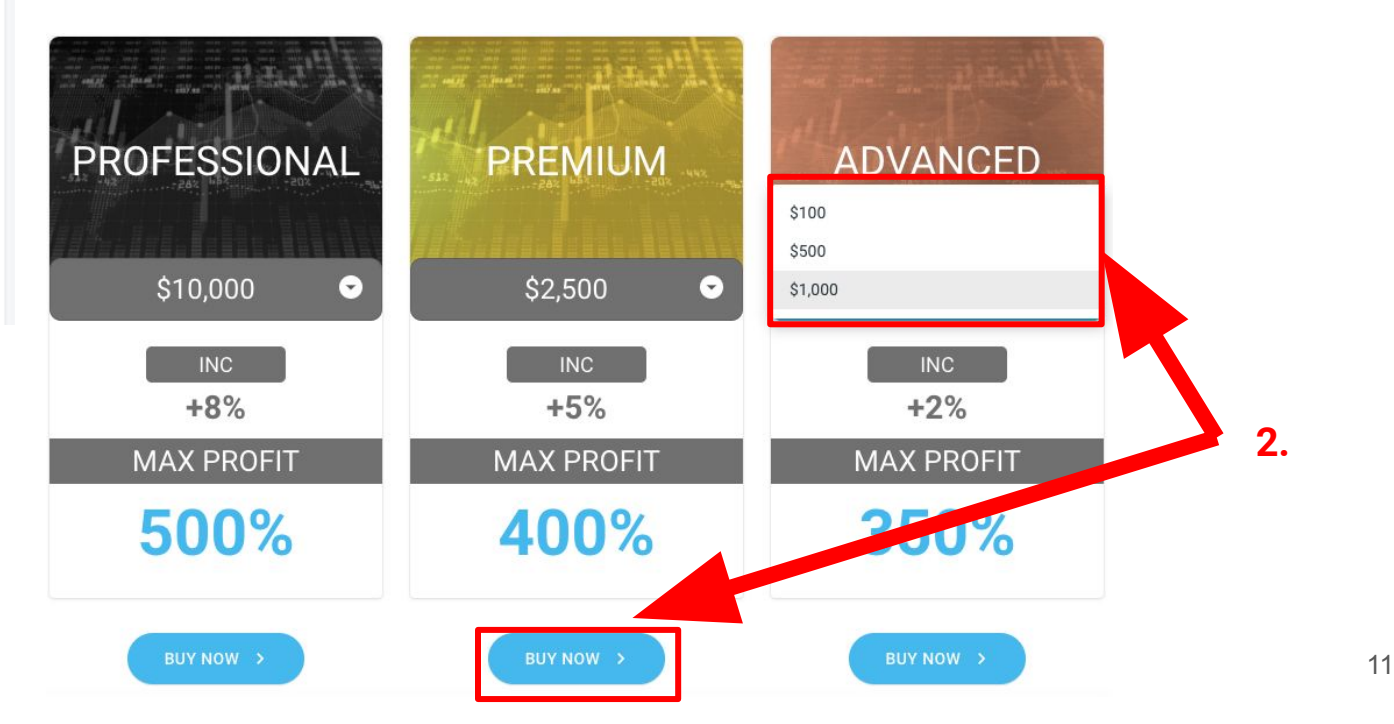

### **3.a DASHBOARD OVERVIEW EARNWORLD**

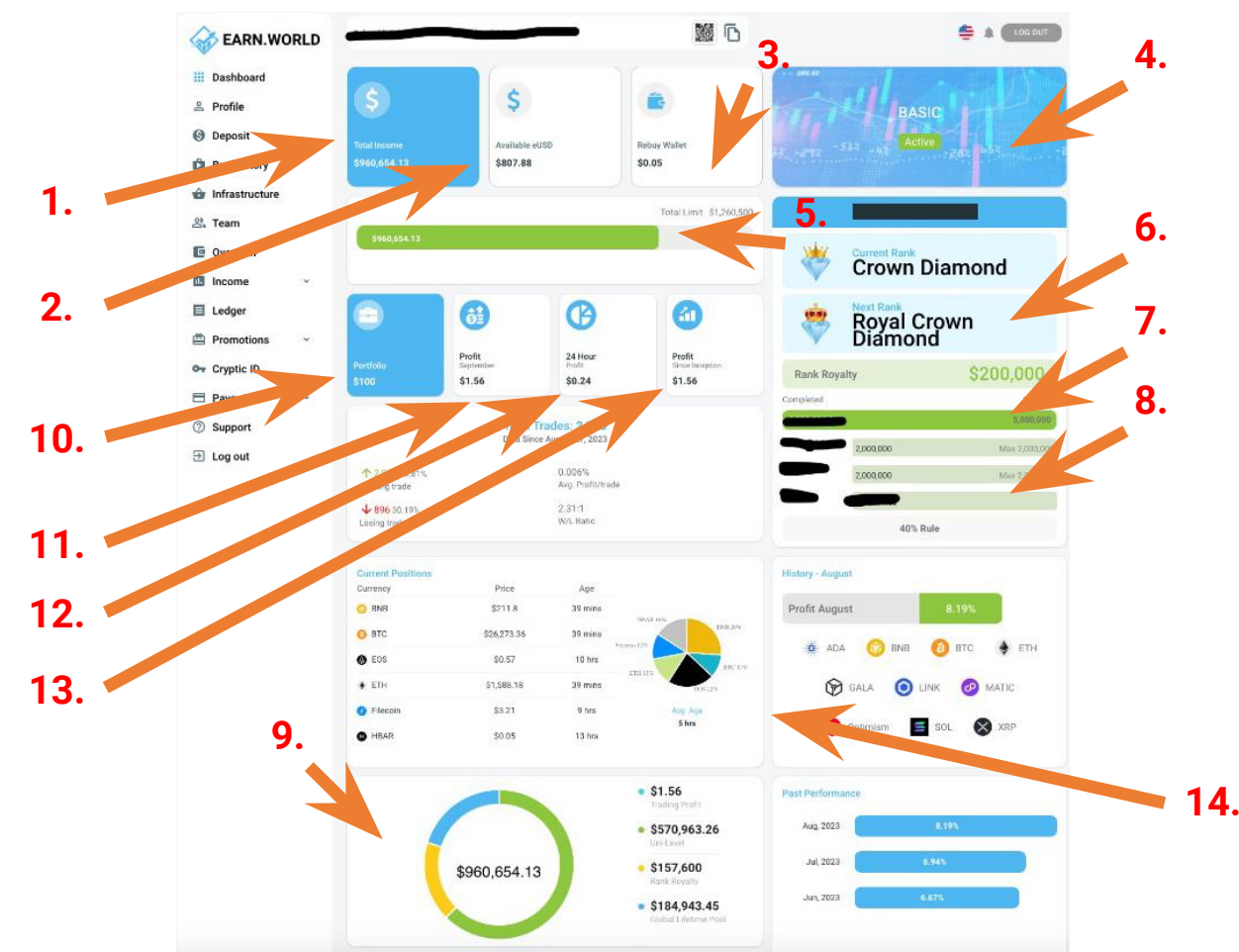

**1.** - Total sum of income of all rewards (infra rewards + team rewards + career rewards)

**2.** - Available eUSD that can be used for purchases or withdrawal

- **3.** Rebuy wallet to rebuy licenses (20%)
- 4. Active License
- **5.** Earning limit.
- 6. Achieved Career Rank

7. - Requirements for next Careel Rank

- 8. 40% rule
- 9. Total income statistic
- 10. Active license portfolio
- **11.** Profit in month
- **12.** 24 hour profit
- 13. Profit since start
- 14. Trading statistic

### **3.b DASHBOARD OVERVIEW STREAKK**

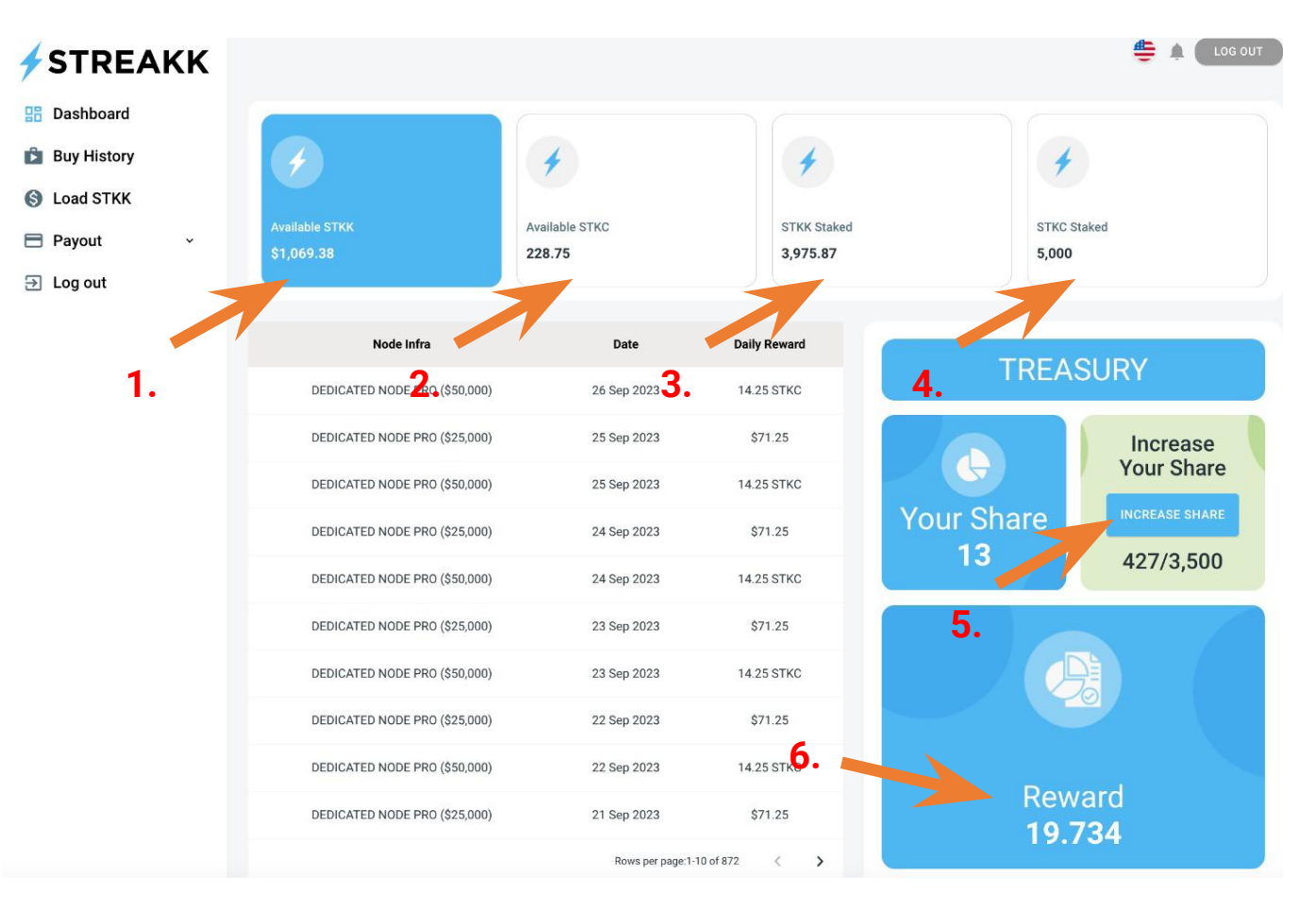

**1.** - Available STKK to withdraw

**2.** - Available STKC to withdraw

3. - Staked STKK tokens available after 100 weeks
4. - Staked STKC tokens available after 100 weeks
10% per month for 12 months

**5.** - Increase Treasury Shares.

**6.** - Rewards on your Treasury Shares

### **3.1 OVERVIEW RANK ROYALTY**

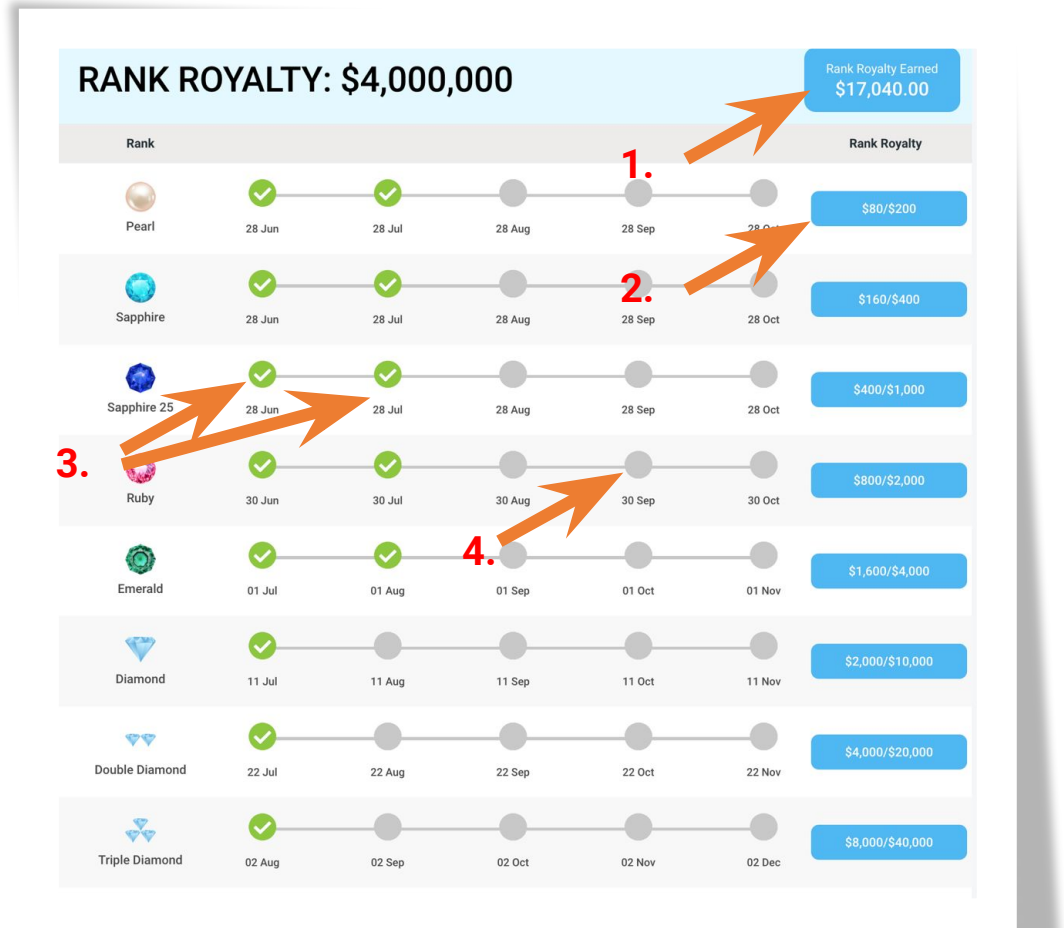

1. - Total sum of income of Rank Royalty

**2.** - Paid and unpaid Rank Royalty. All Royalty is paid in 5 settlements on the date of achievement.

**3.** - Paid royalty on date

**4.** - Unpaid royalty that will be paid on date

### **3.2 OVERVIEW GLOBAL LIFETIME POOL**

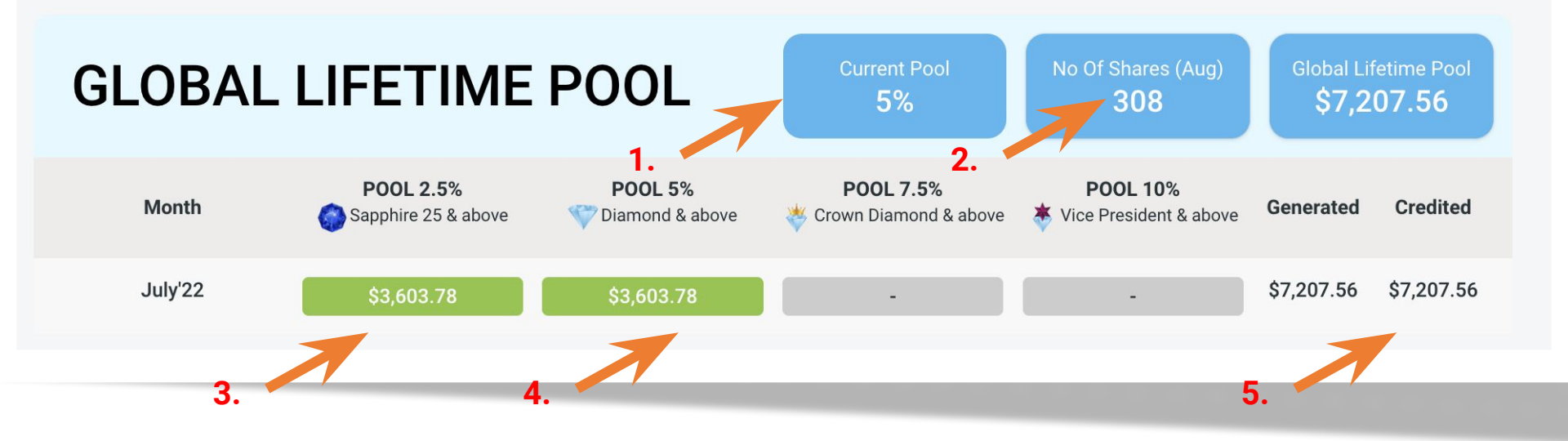

- **1.** Current qualification in Pool
- **2.** Number of achieved shares in the current month. 500 volume is 1 share.
- 3. Reward in pool 2.5%
- **4.** Reward in pool 5%
- 5. Total reward in the month

### 3.3 OVERVIEW GLOBAL LIFETIME POOL - 5% LIFETIME

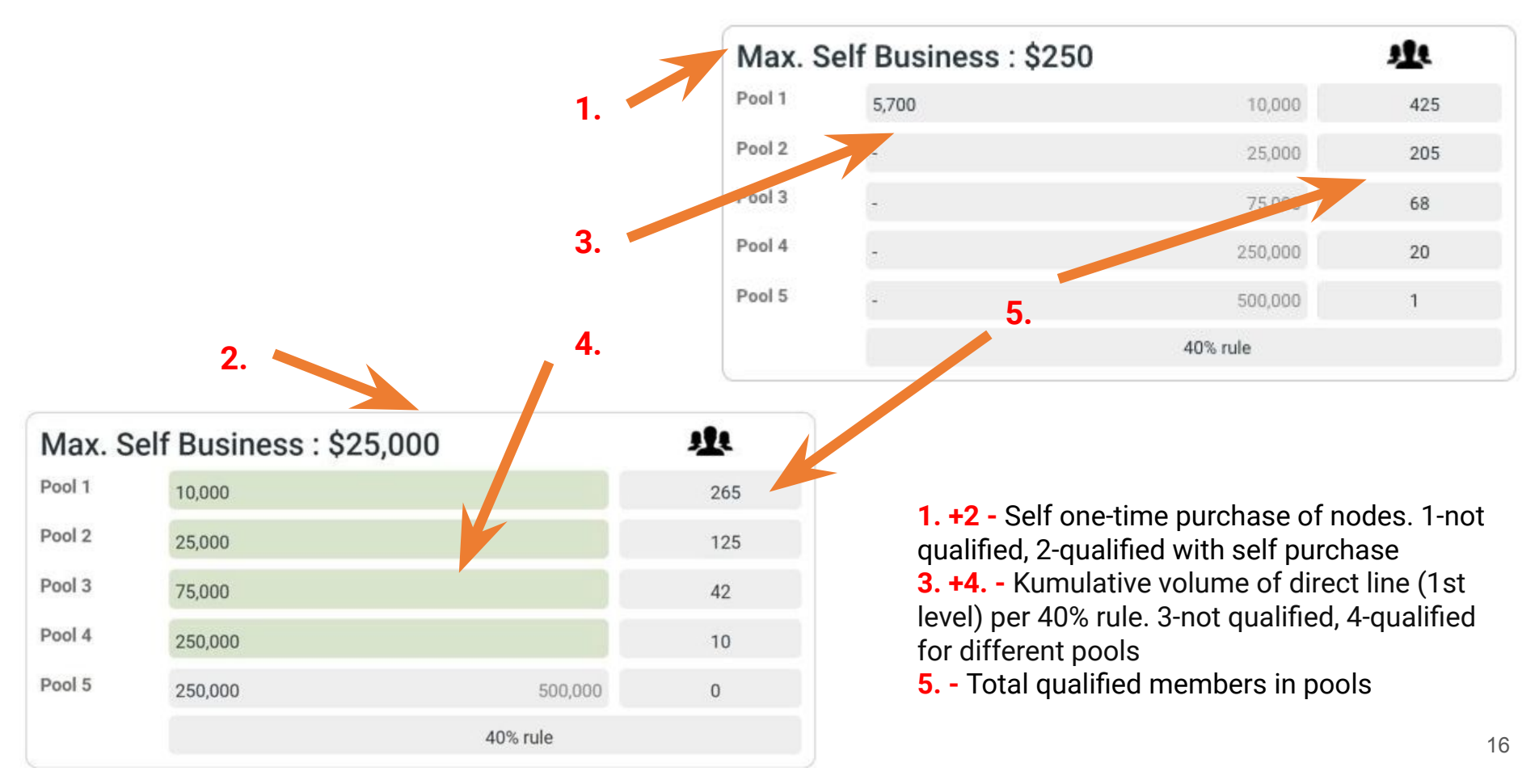

### 4. WITHDRAWAL (STREAKK) - NODE REWARDS (STKK or STKC)

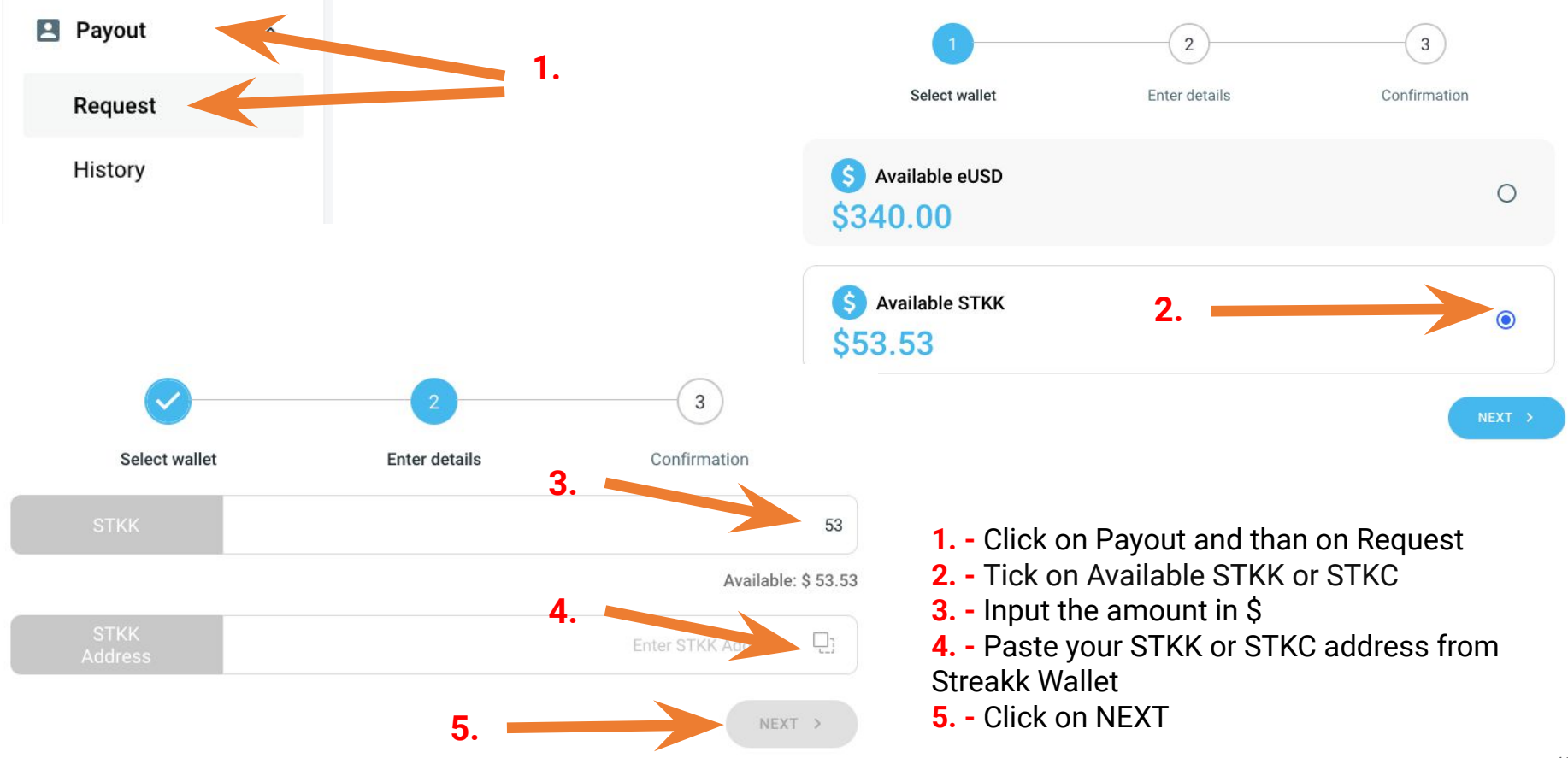

### 4. WITHDRAWAL (STREAKK) - NODE REWARDS (STKK or STKC)

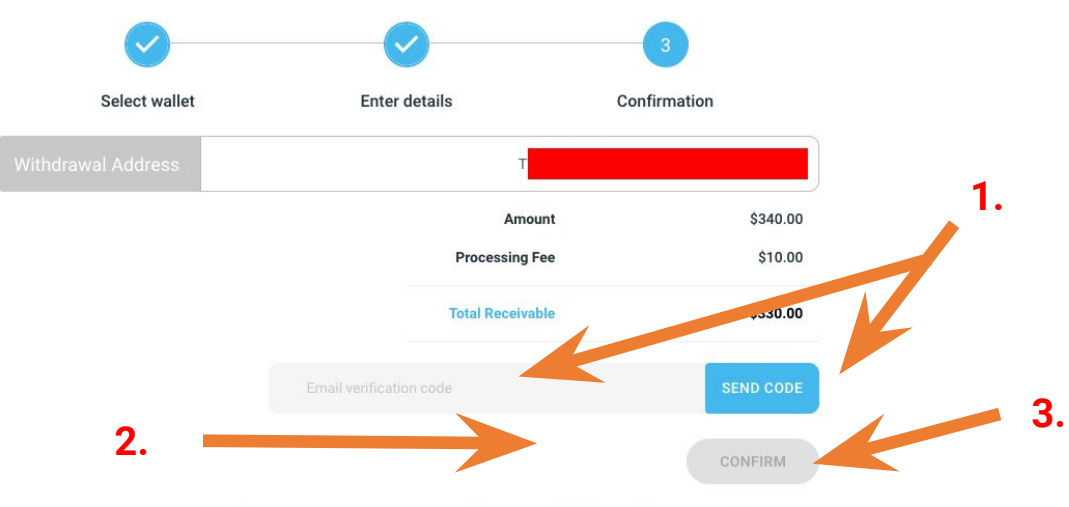

Withdrawal placed from Monday 00:01 UTC to Sunday 23:59 UTC are paid on following Wednesday

 Click on SEND code to get a code on your EMAIL and put the code into the field
 Input your Google Authenticator 2FA number

3. - Click on Confirm

### 4.1. EARNWORLD WALLET - Deposit address Streakk STKK (Bep-20)

#### → Open your Streakk wallet on your phone

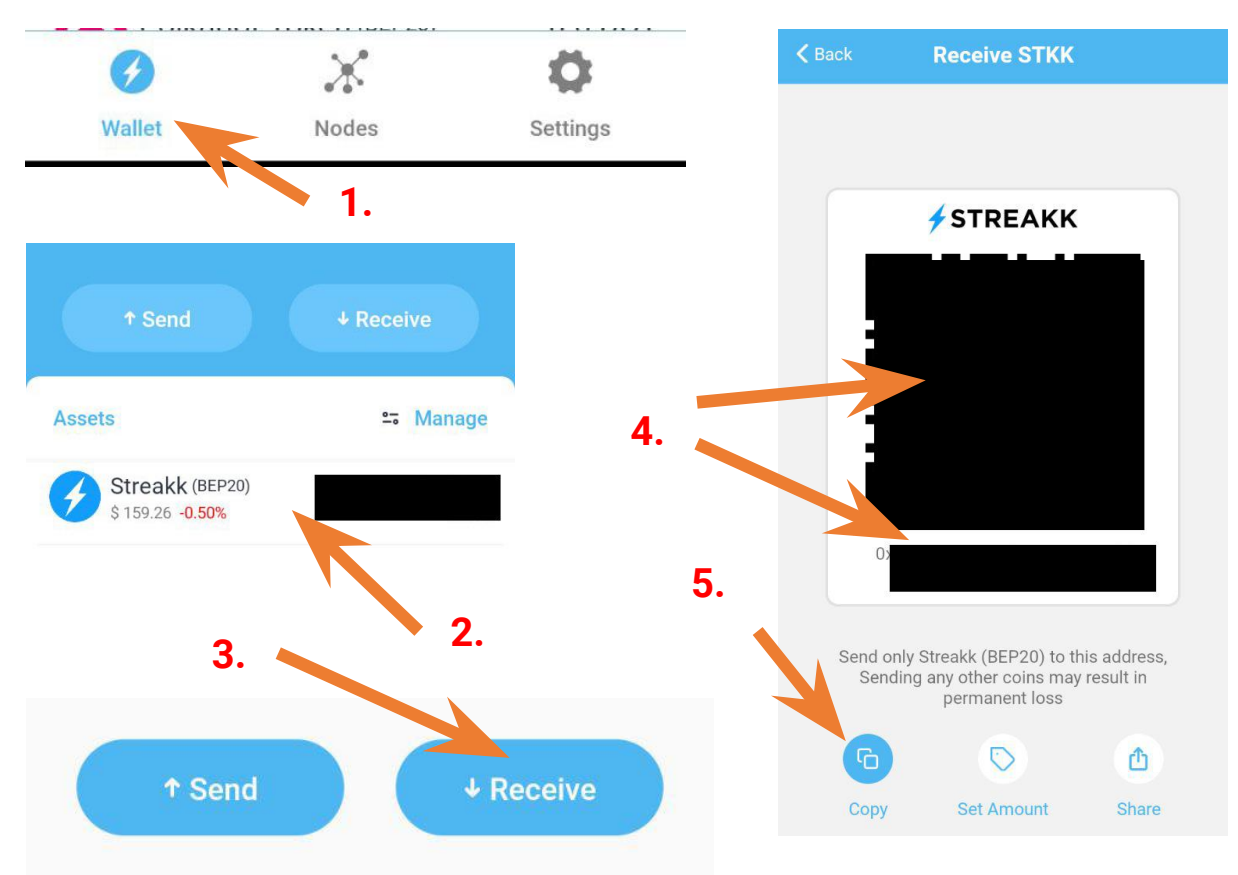

- 1. Tap on Wallet
- 2. Tap on Streakk
- 3. Tap on Receive
- 4. QR code and Wallet Address
- **5.** Copy button to copy the Address

#### 4.2. EARNWORLD WALLET - Deposit address Streakk Chain STKC (Bep-20)

#### → Open your EarnWorld wallet on your phone

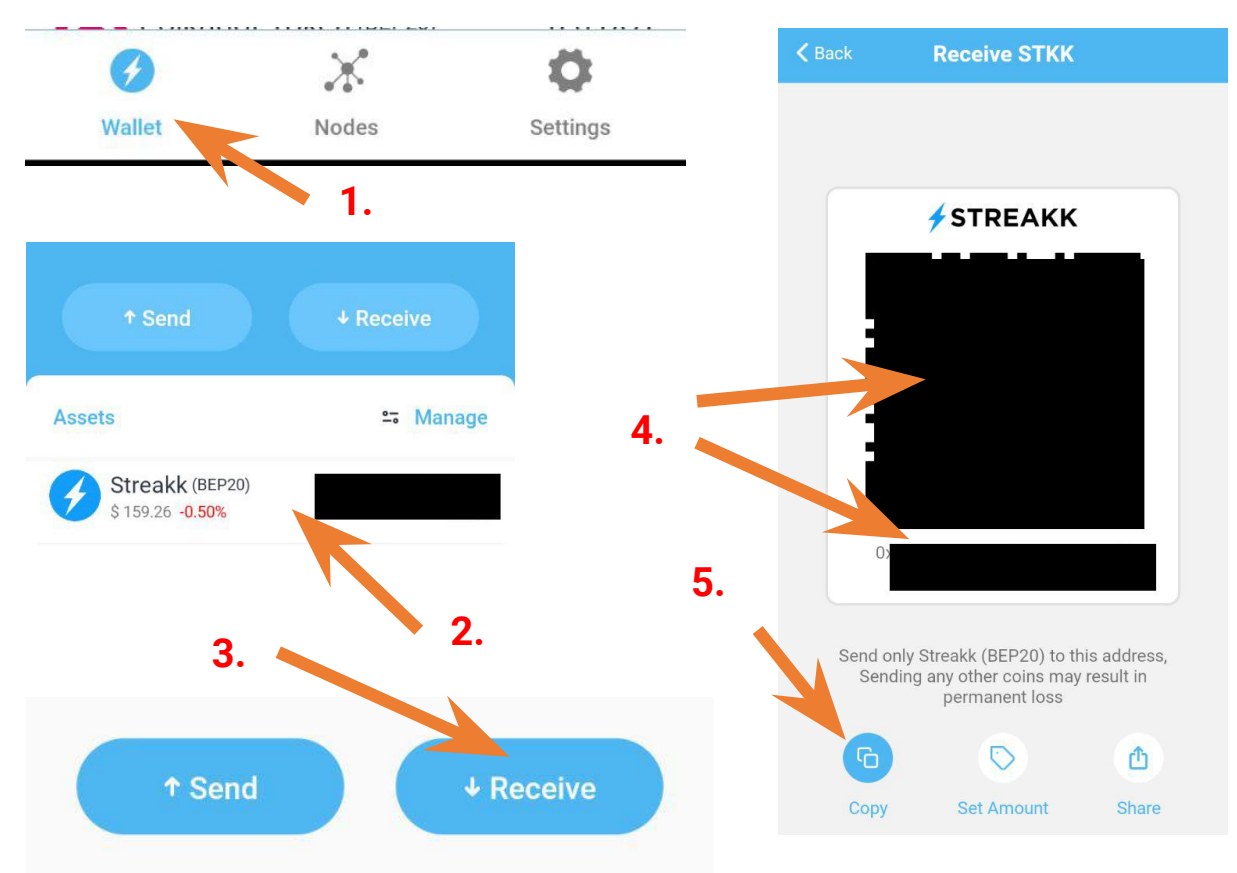

- 1. Tap on Wallet
- 2. Tap on Streakk Chain
- 3. Tap on Receive
- 4. QR code and Wallet Address
- **5.** Copy button to copy the Address

### 5. WITHDRAWAL (EARNWORLD) - REFERRAL AND CAREER REWARDS

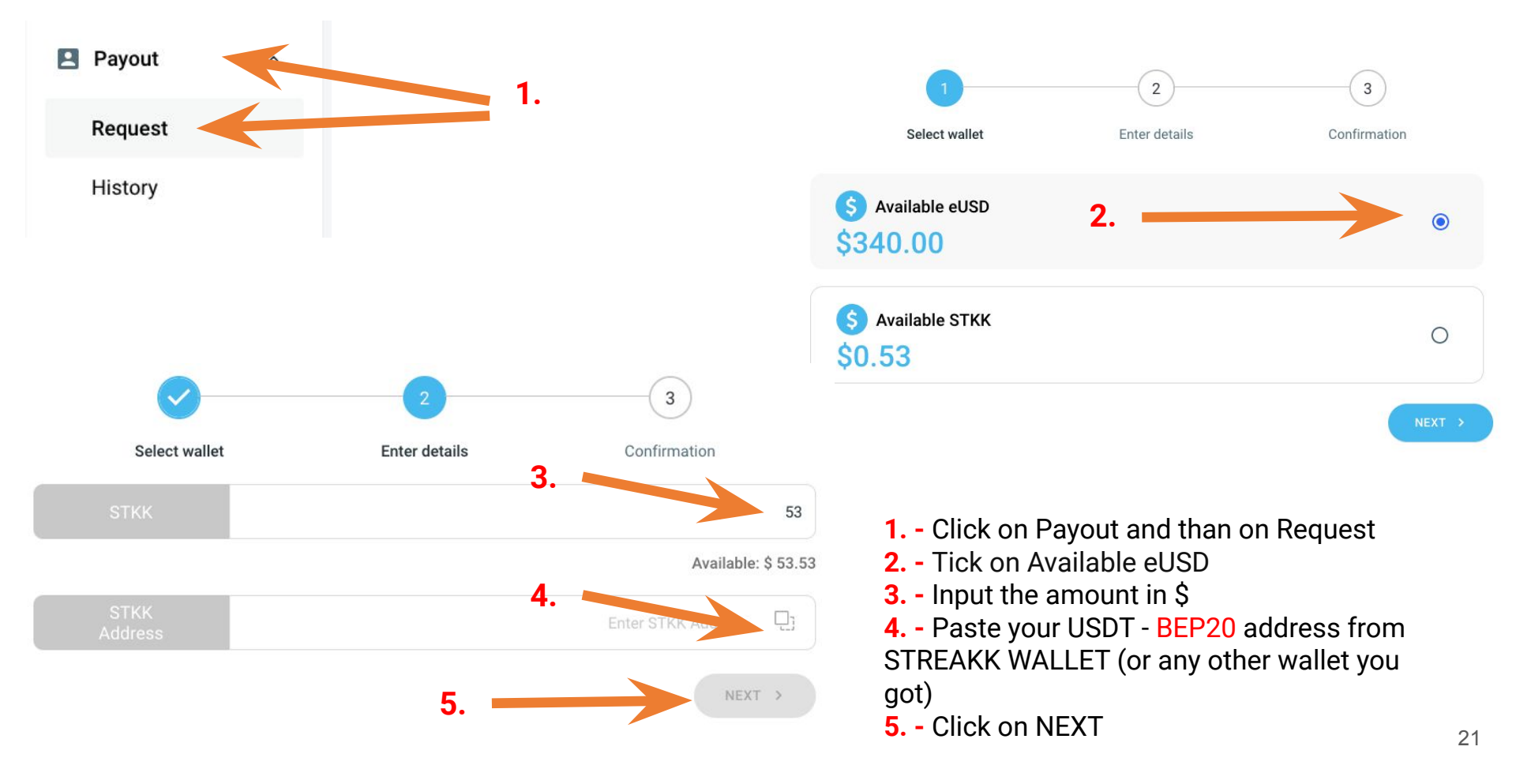

### 5. WITHDRAWAL (EARNWORLD) - REFERRAL AND CAREER REWARDS

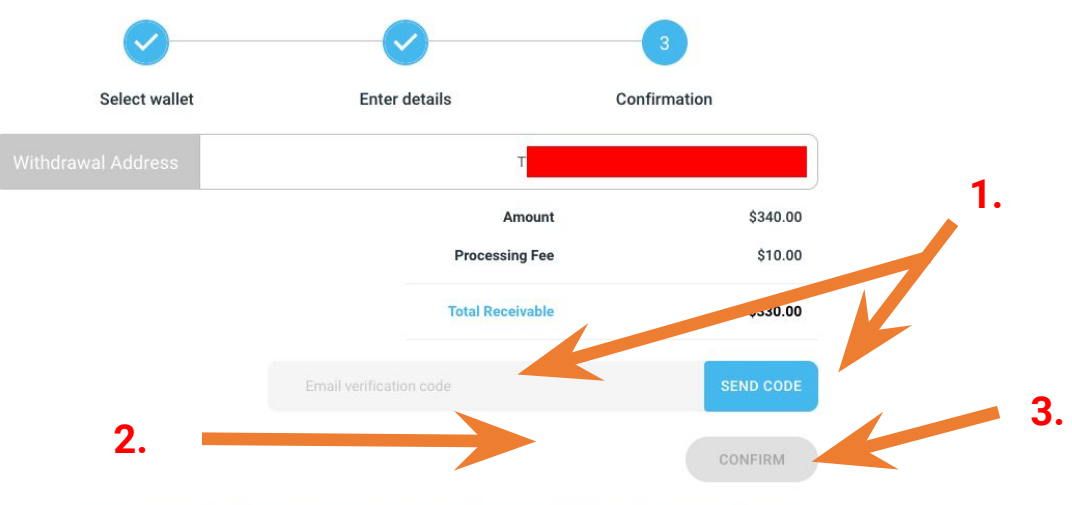

Withdrawal placed from Monday 00:01 UTC to Sunday 23:59 UTC are paid on following Wednesday

 Click on SEND code to get a code on your EMAIL and put the code into the field
 Input your Google Authenticator 2FA number

3. - Click on Confirm

### 5.1. EARNWORLD WALLET - Deposit address USDT (Bep-20)

→ First add USDT (Bep20) to your wallet (if you got already USDT BEP-20 in your wallet, forward to the next step)

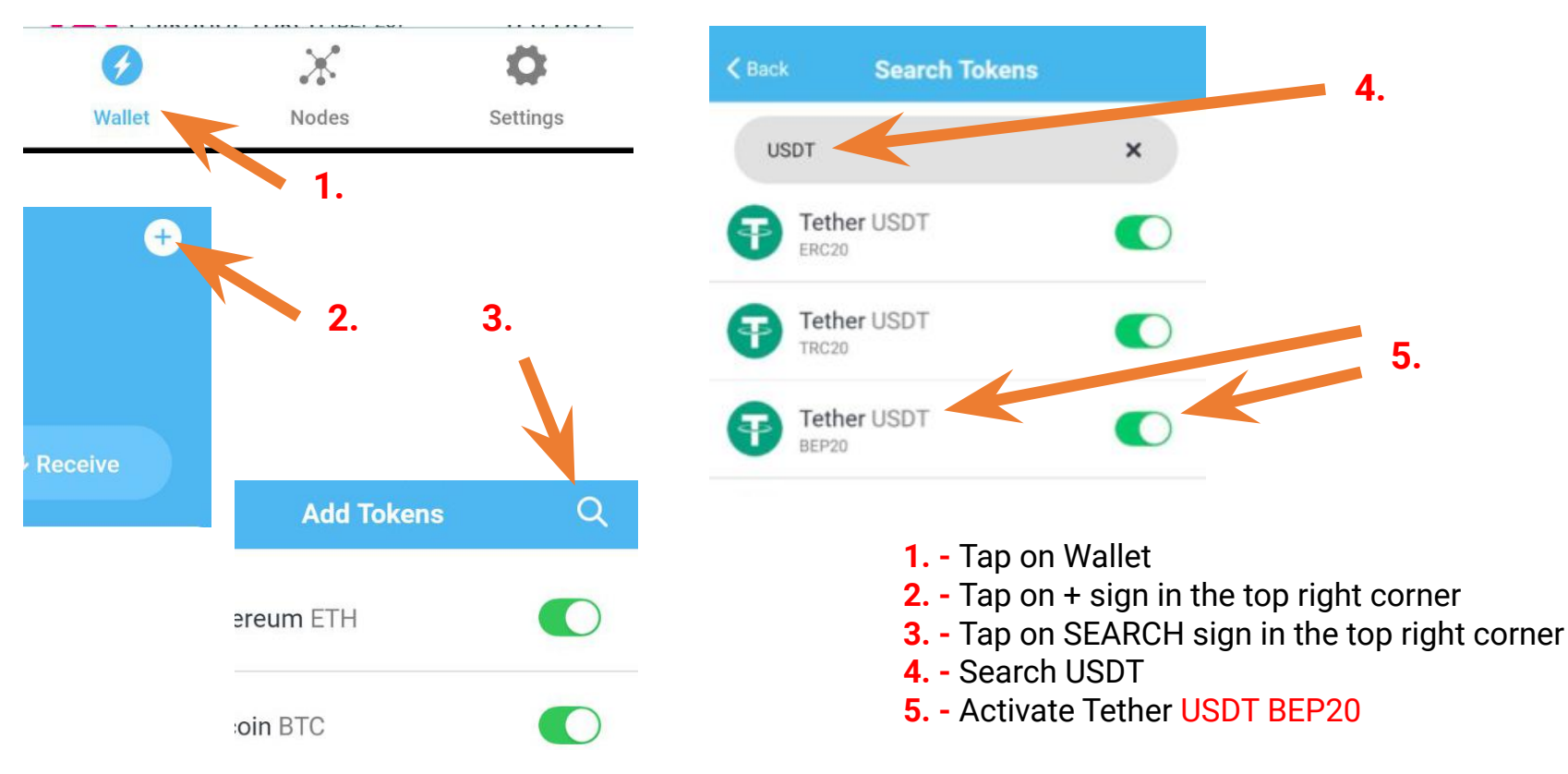

### 5.1. EARNWORLD WALLET - Deposit address USDT (Bep-20)

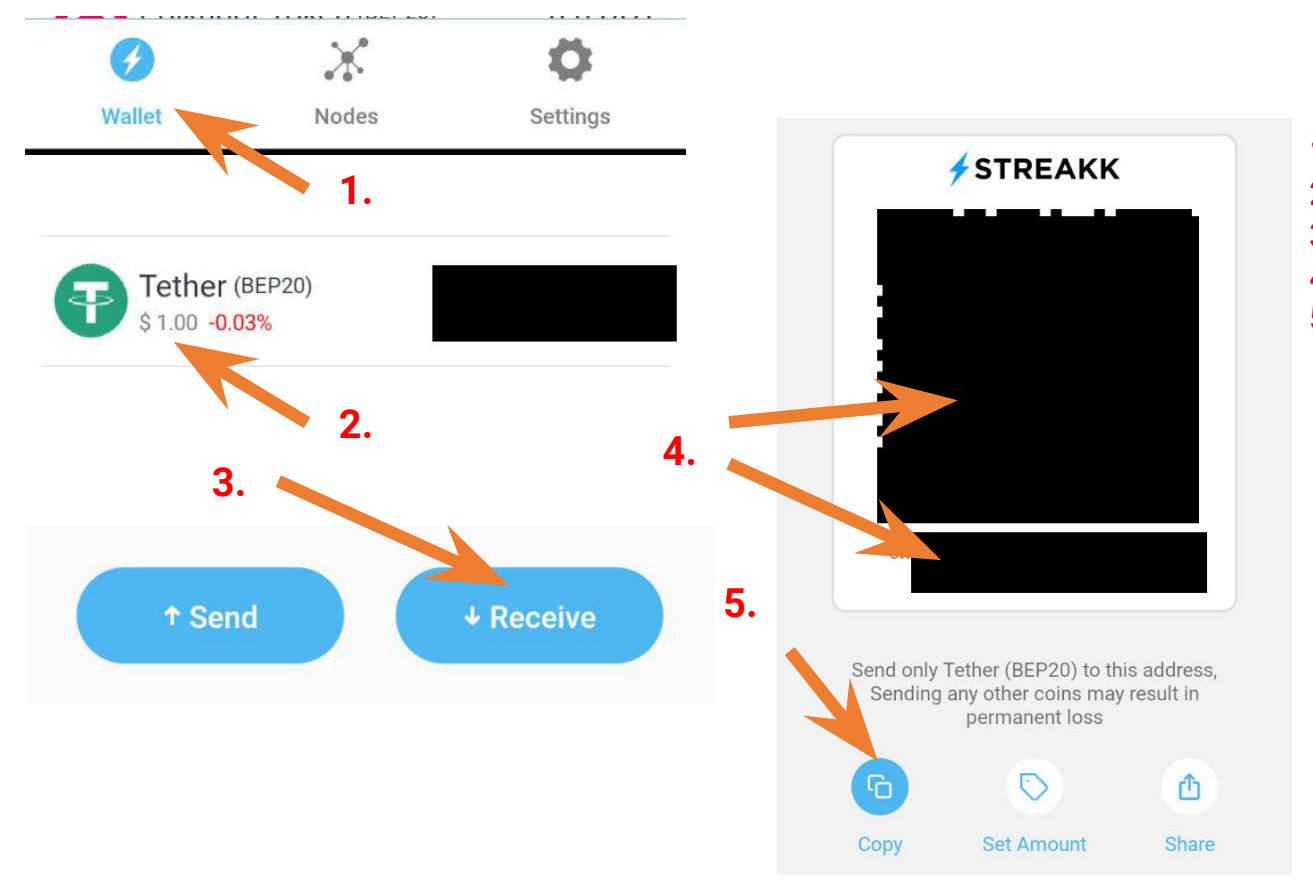

- 1. Tap on Wallet
- 2. Tap on USDT (BEP20)
- **3.** Tap on Receive
- 4. QR code and Wallet Address
- 5. Copy button to copy the Address

 $\rightarrow$  For Android Go to:

https://play.google.com/store/apps/details?id=com.streakk

 $\rightarrow$  For Apple iOS Go to: <u>https://apps.apple.com/in/app/streakk-wallet/id1636671089</u>

download and install the app.

#### $\rightarrow$ Set up the Wallet

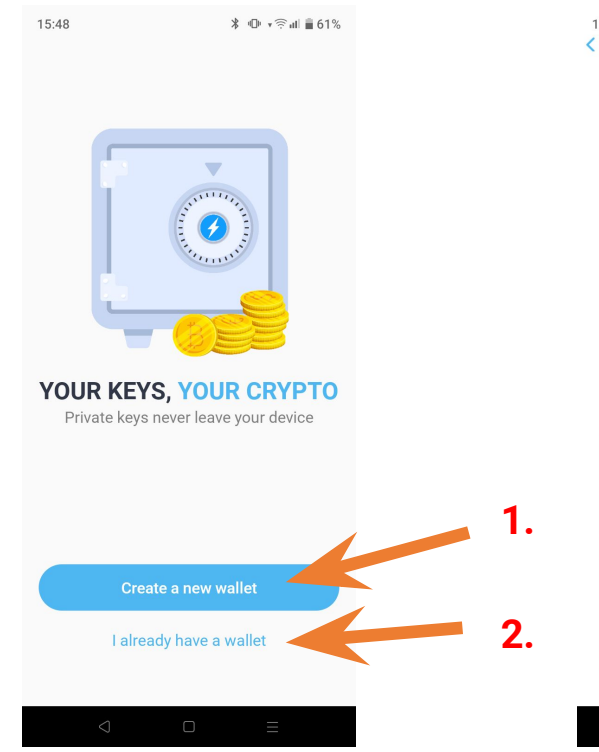

#### 15:48 **<** Legal

\* 🕩 🛪 🎘 🖬 🖥 61%

#### **Before We Begin**

In the next step you will see Secret Phrase (12 word) that allows you to recover a wallet

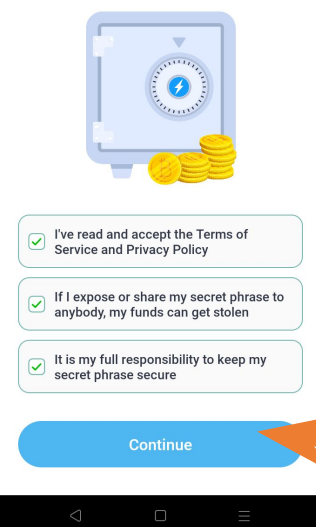

**1.** - If you want a NEW WALLET click CREATE A NEW WALLET

2. - If you want to import a existing wallet click on I ALREADY HAVE A WALLET
3. - Tick all three tickers and click on CONFIRM

### 4. - not shown here in manual : SEED PHRASES

4a. - NEW WALLET: Write down 12 words and DON'T LOOSE THEM!! and than on the next step confirm those 12 words
4b. -EXISTING WALLET: Input your 12 words

and confirm

3.

#### $\rightarrow$ Set up NODES and CrypticID

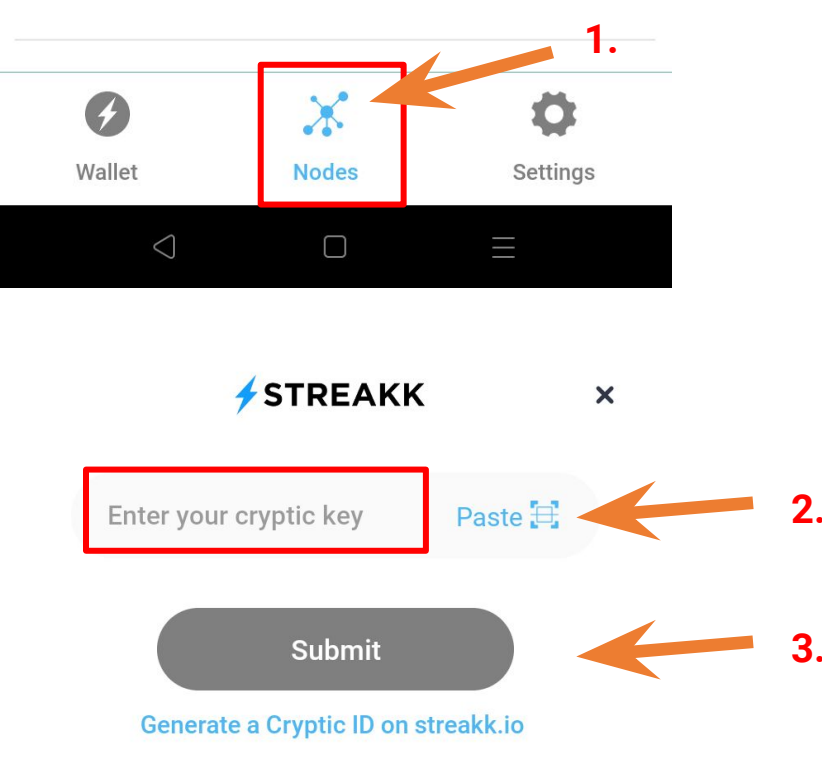

IF YOU HAVE A SECURITY PIN ENABLED IN THE APP, TURN IT OFF BEFORE YOU START THE CRYPTIC ID PROCESS. AFTER THE PROCEDURE IS COMPLETED SUCCESSFULLY, YOU CAN RE-ENABLE THE SECURITY PIN. In the app, tap on SETTINGS at the bottom right and then on SECURITY (here you can turn security PIN off or on)

1. - Tap on NODES

**2.** - Input or scan your CrypticID - (See the next page where to get your CrypticID)

**3.** - Click SUBMIT

#### $\rightarrow$ Set up NODES and CrypticID

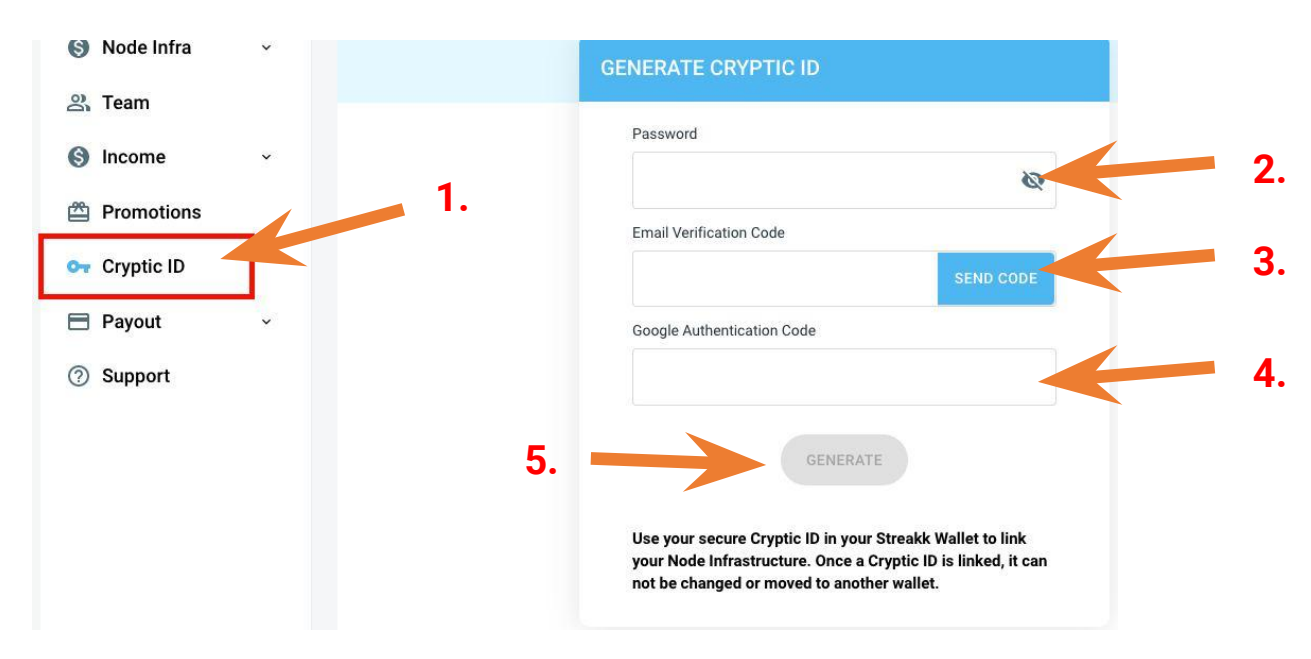

**1.** - In the BackOffice go to menu CRYPTIC ID

**2.** - Input your Password

**3.** - Click on send code and input the code from your e-mail **4.** - Input Google Authenticator Code

5. - Click GENERATE

Your CrypticID will show. Scan it with Earnworld App and connect. Additional step is needed to generate Google authenticator for the app. Create it.

 $\rightarrow$  Fund your crypto and Delegate them to start earning rewards

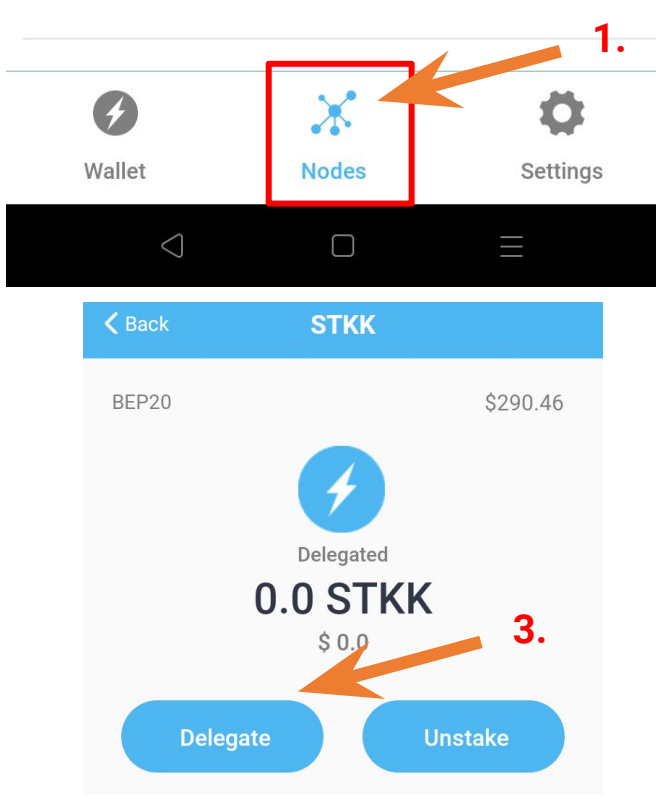

 Tap on NODES
 Select a crypto you want to fund and delegate - Example STREAKK
 Click on DELEGATE

all 🕆 🔳

\$152,752,84

510.8083 USDT

**USDT** Reward

STKK Reward

STKK Reward

USDT Reward

Oct 12.2022

Oct 12.2022

Oct 12,2022

Oct 12,2022

\$510.79 0.1370 STKK

\$40.98

#### $\rightarrow$ Fund your crypto and Delegate them to start earning rewards

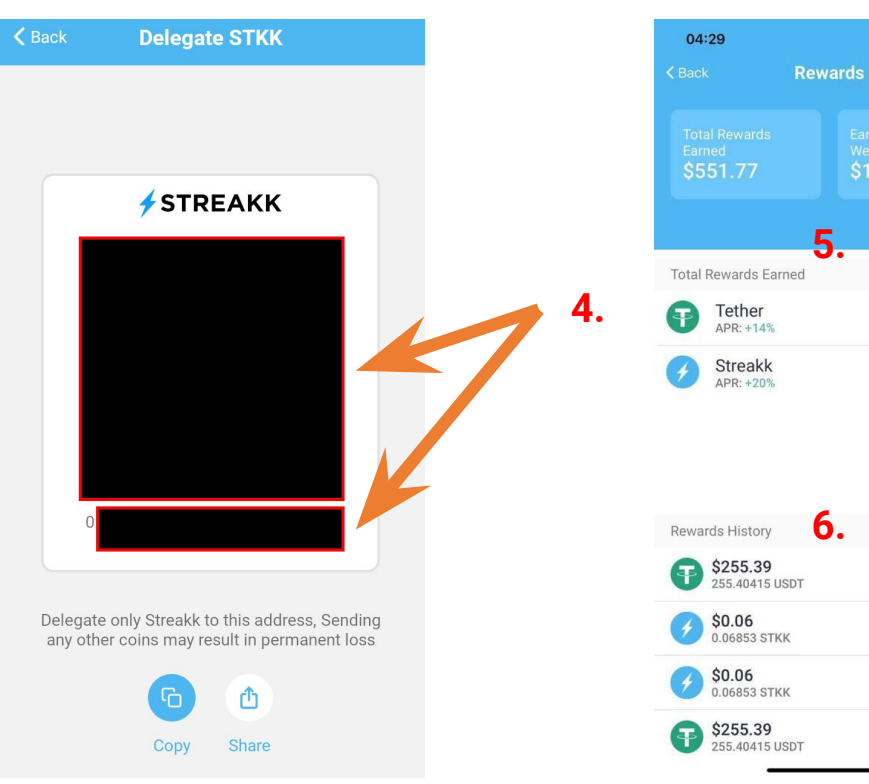

**4.** - QR code and text of the Address to send your Cryptos to.

- 5. Statistics
- 6. Rewards history

IMPORTANT: BE CAREFUL THAT YOU SEND THE CORRECT COINS/TOKENS TO THE CORRECT ADDRESS - DOUBLE CHECK EVERYTHING!

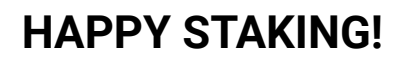

#### → IMPORTANT: Correct Crypto, Correct Coin/Token, Correct technology

 $\begin{array}{l} \mbox{MATIC (Poligon)} \rightarrow \mbox{Send MATIC to MATIC address in nodes over POLIGON chain} \\ \mbox{MATIC (Poligon)} \rightarrow \mbox{Send MATIC to MATIC address in nodes over BEP-20 chain} \\ \mbox{MATIC (Poligon)} \rightarrow \mbox{Send MATIC to MATIC address in nodes over ERC-20 chain} \\ \end{array}$ 

ADA (Cardano)  $\rightarrow$  Send ADA to ADA address in nodes over CARDANO chain

TRON (TRX)  $\rightarrow$  Send TRX to TRON address in nodes over TRON chain

DOT (Polkadot)  $\rightarrow$  Send DOT to POLKADOT address in nodes over DOT chain

STKK (Streakk)  $\rightarrow$  Send STKK (Streakk) to STREAKK address in nodes over BEP-20 chain STKC (Streakk Chain)  $\rightarrow$  Send STKC (Streakk Chain) to STREAKK CHAIN address in nodes over BEP-20 chain

ETH (Ethereum)  $\rightarrow$  Send ETH to ETHEREUM address in nodes over ERC-20 chain

BNB (Binance)  $\rightarrow$  Send BNB to BNB address in nodes over BEP-20 BNB Smart Chain

MBASE (Minebase token)  $\rightarrow$  Send MBASE to MBASE address in nodes over ERC-20 chain

### 7. EARNWORLD WALLET & UNSTAKE &/OR WITHDRAW REWARDS

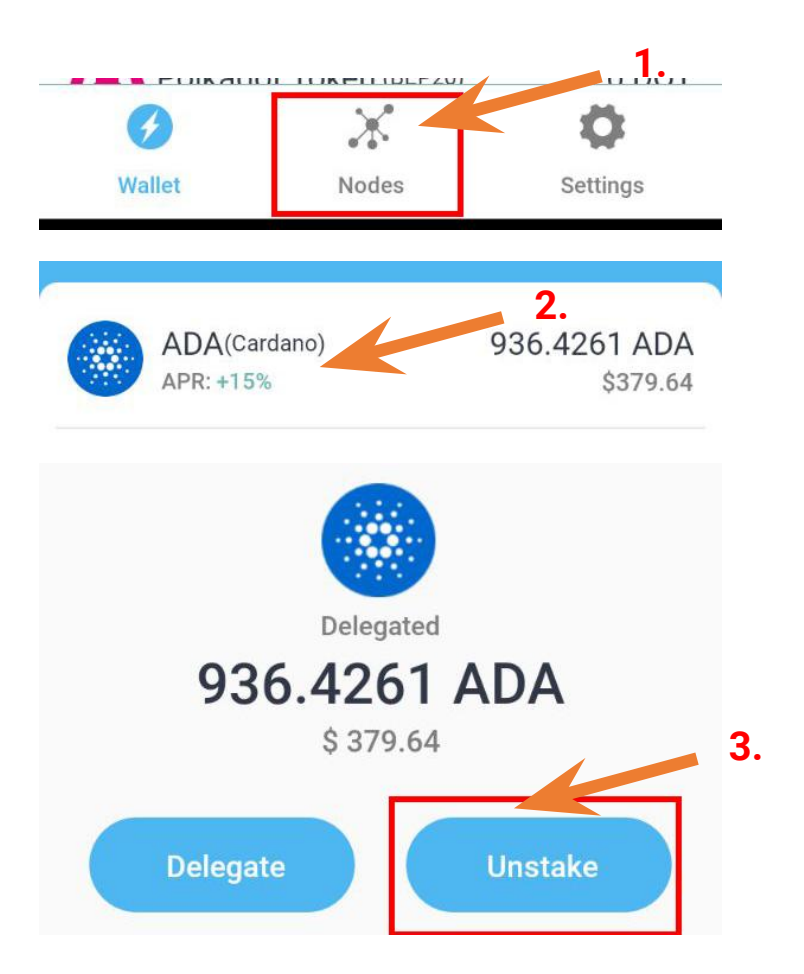

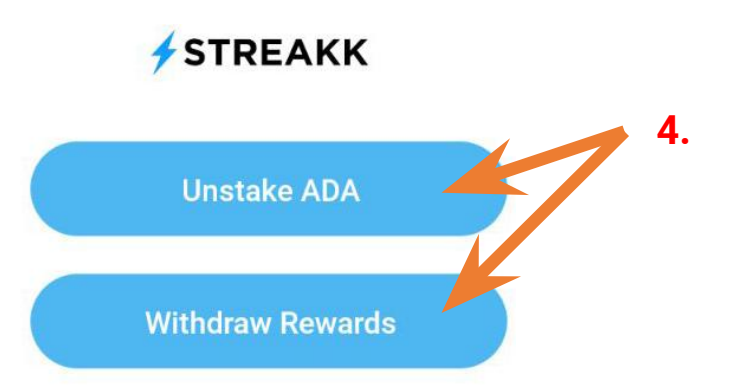

- 1. Tap on NODES
- **2.** Select a crypto you want to unstake or withdraw rewards Example CARDANO
- 3. Click on UNSTAKE
- **4.** Choose if you want to Unstake ADA or Withdraw rewards

### 7. EARNWORLD WALLET & UNSTAKE &/OR WITHDRAW REWARDS

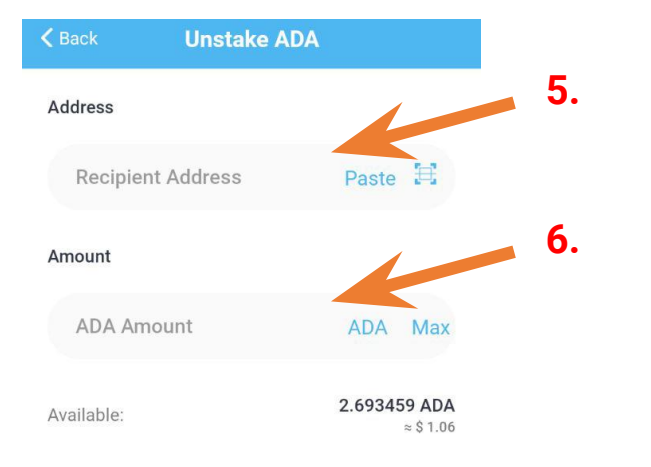

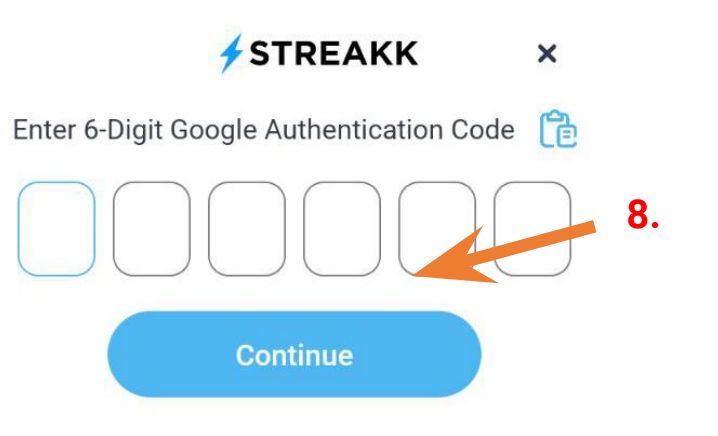

- **5.** Input withdraw Address
- 6. Amount of Tokens/Coins
- 7. Click on NEXT
- **8.** Input your 2FA Google Authenticator code from your Wallet! and click on Continue

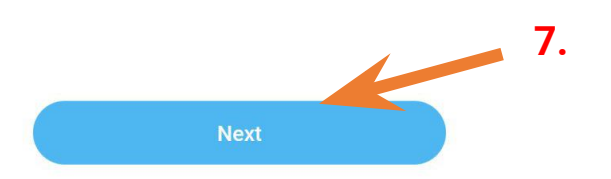

## 8. EARNWORLD WALLET SHORT MANUAL - SELL/SWAP STKK & WITHDRAW USDT-Bep-20 TO STREAKK TO PURCHASE NEW NODES

FOR ALL THE SWAPS AND TO WITHDRAW STKK OR USDT OVER BEP-20 (Binance Smart Chain) YOU NEED TO HAVE BNB (BEP-20) TOKENS ON YOUR WALLET TO COVER ALL THE TRANSACTION FEES

LOAD YOUR WALLET WITH MINIMUM 20US\$ WORTH OF BNB TOKENS OVER BEP-20 CHAIN 8.1. EARNWORLD WALLET SHORT MANUAL - SELL/SWAP STKK & WITHDRAW USDT-Bep-20 TO STREAKK TO PURCHASE NEW NODES EARNWORLD WALLET & WALLET CONNECT (Update Earnworld wallet to latest version)

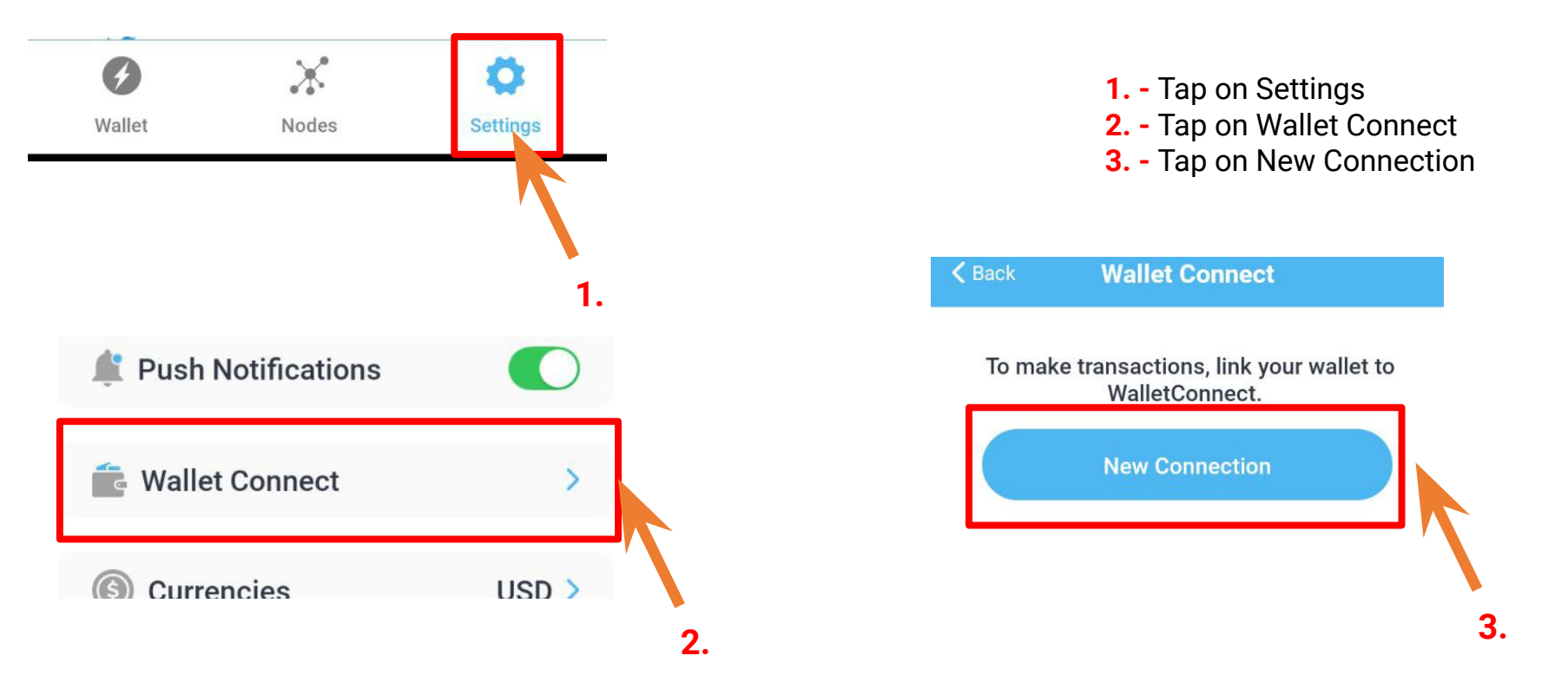

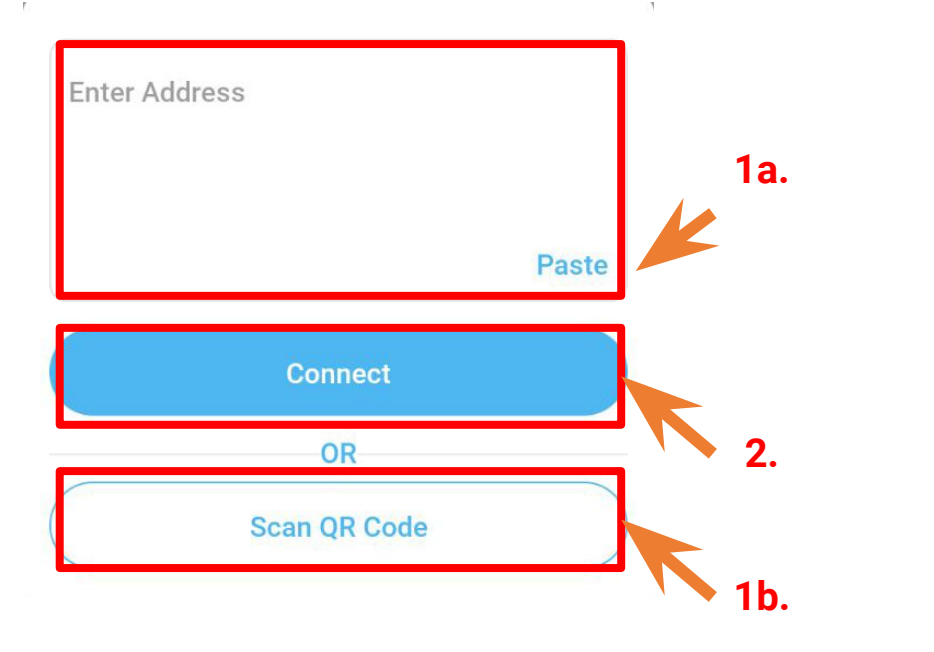

You can enter the connection manually or scan a code or image with camera.

**1a.** - Paste the code from the site: example Pancakeswap -

**1b.** - Scan the connection code with Camera or from a screenshot

**2.** - Tap on Connect to connect the wallet

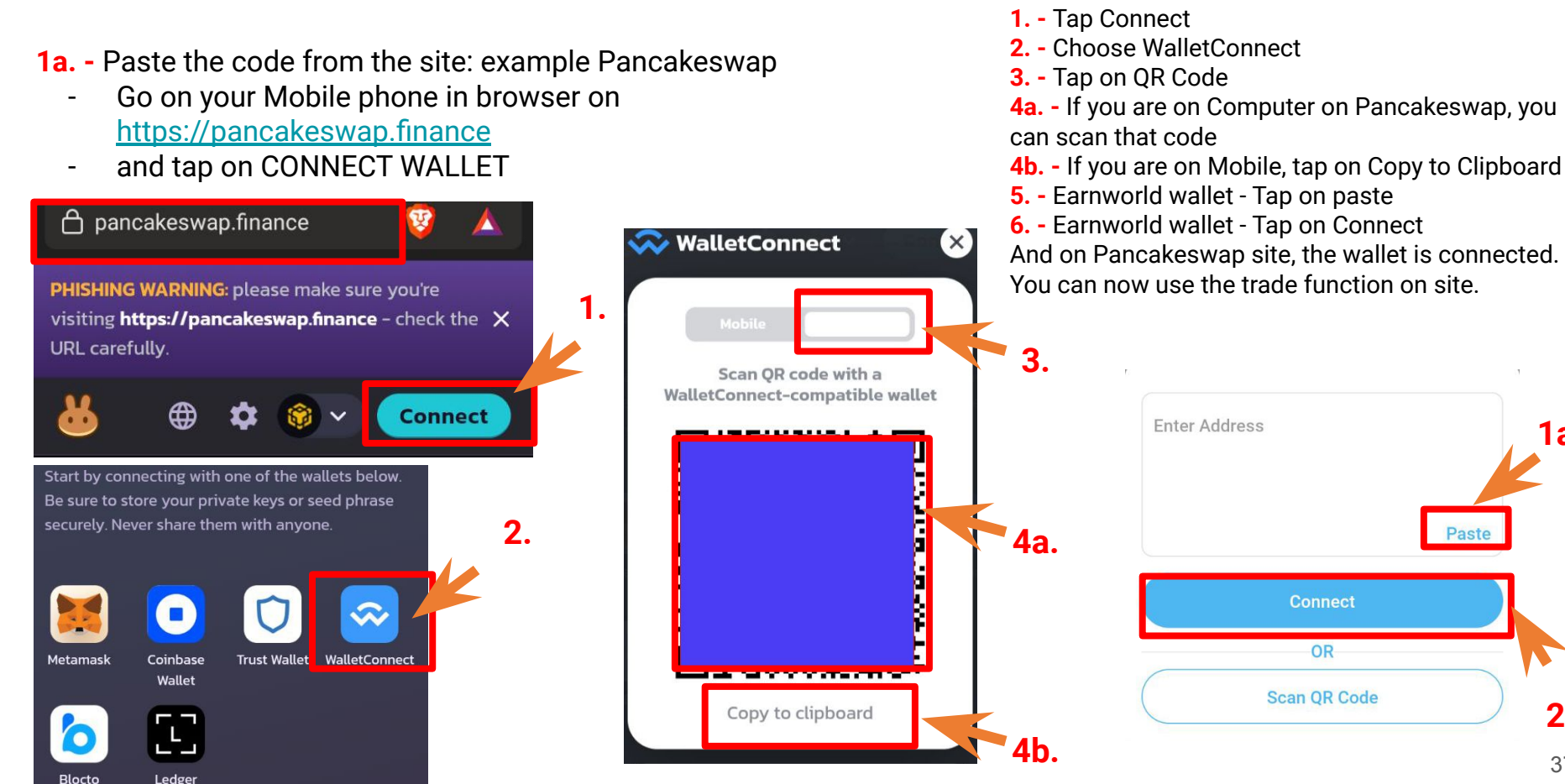

2

1a.

Paste

c) - On mobile you got also the option to CONNECT directly

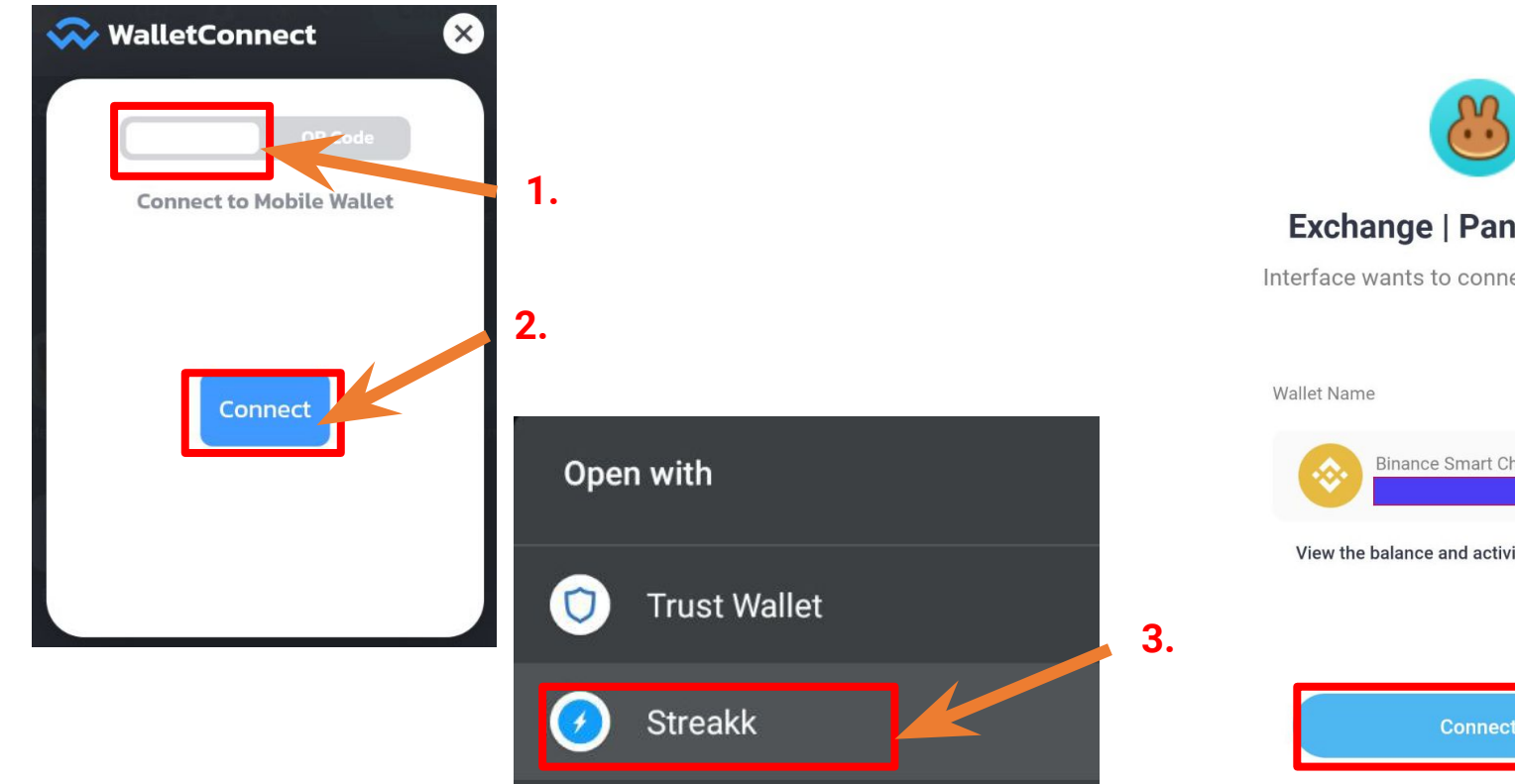

- 1. Tap Mobile 2. - Tap Connect
- Choose EARNWORLD WALLET
- **4.** On Earnworld Wallet tap on Connect

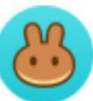

#### Exchange | PancakeSwap

Interface wants to connect to your Wallet.

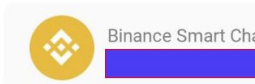

Binance Smart Chain(BNB)

View the balance and activities in your wallet.

#### d) - GO BACK TO THE SITE - <u>https://pancakeswap.finance</u> and you can start SWAP-ing

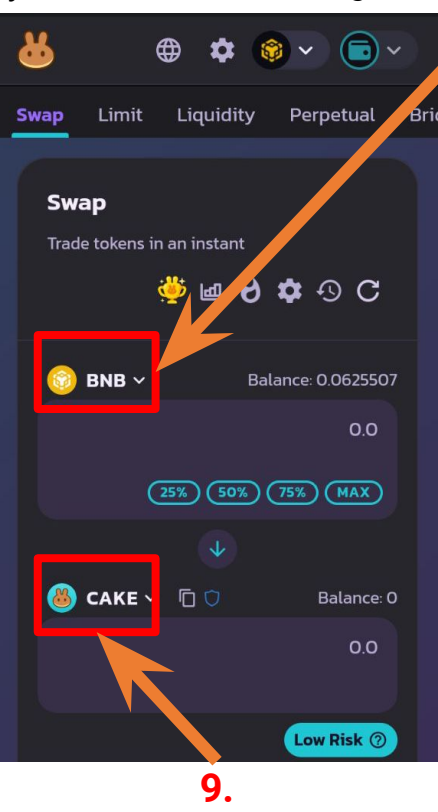

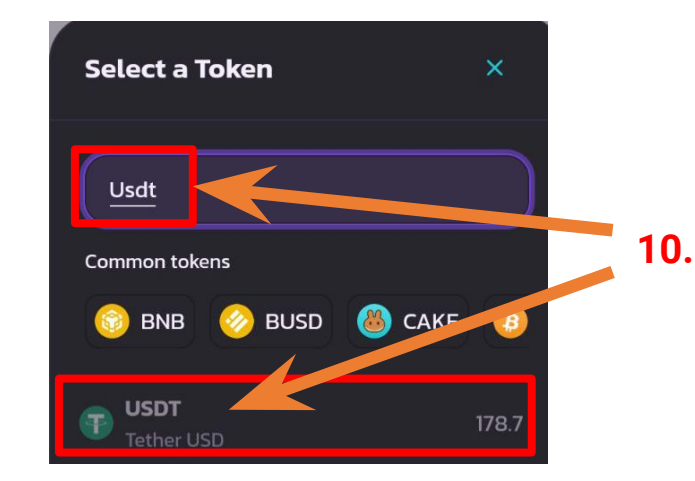

7. - Change to STKK
8. - Search for STKK and choose and Approve
9. - Change to USDT
10. - Search for USDT and choose

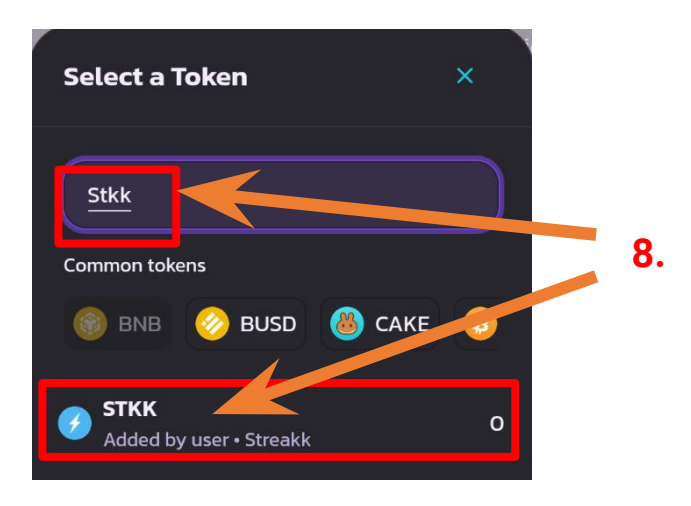

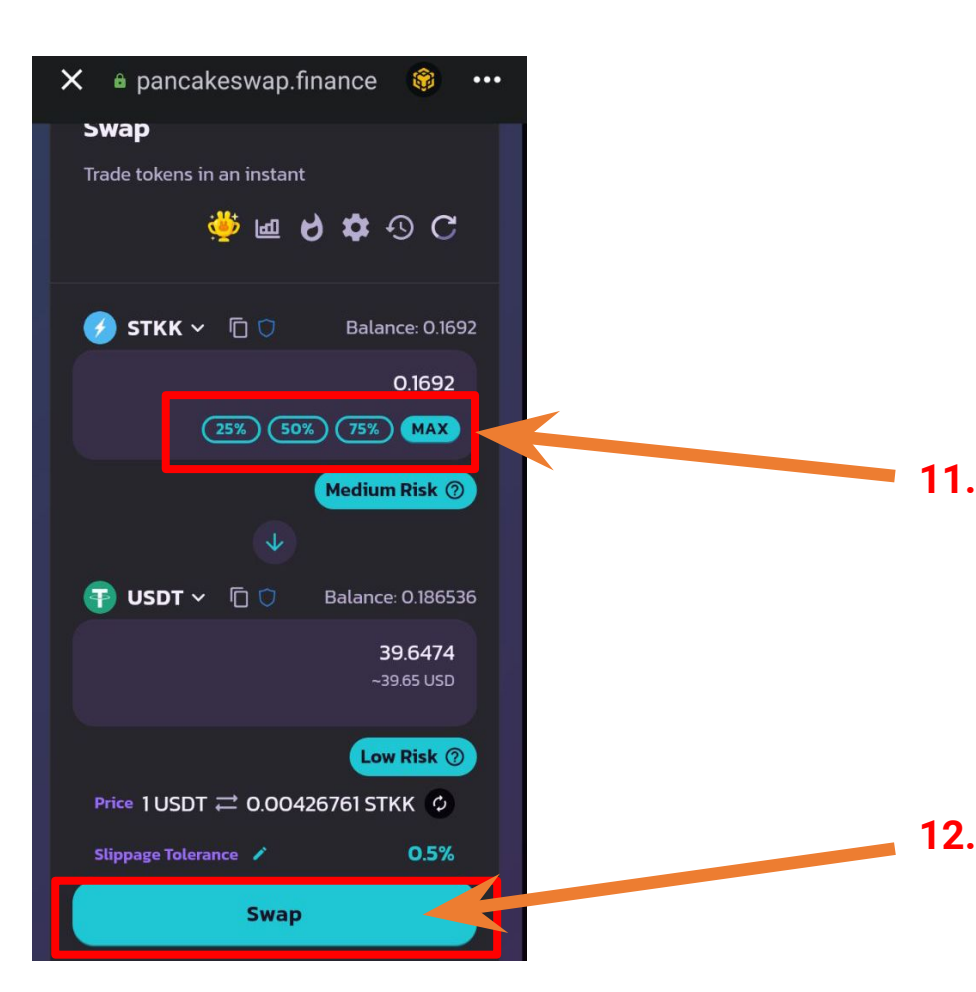

11. - Choose how many STKK tokens you want to swap to USDT12. - Tap on Swap

Sometime you need to first Approve the swap. First tap on Approve and than on Swap

### 8.2. EARNWORLD WALLET SHORT MANUAL - SELL/SWAP STKK & WITHDRAW USDT-Bep-20 TO STREAKK TO PURCHASE NEW NODES

#### **TRUST WALLET**

 $\rightarrow$ 

2.

#### → CONNECT WITH TRUST WALLET AND SWAP STKK TO USDT. Use your existing 12-word Seed phrase and import it to Trust Wallet. Take exact steps to SWAP Stkk to Usdt (Bep-20)

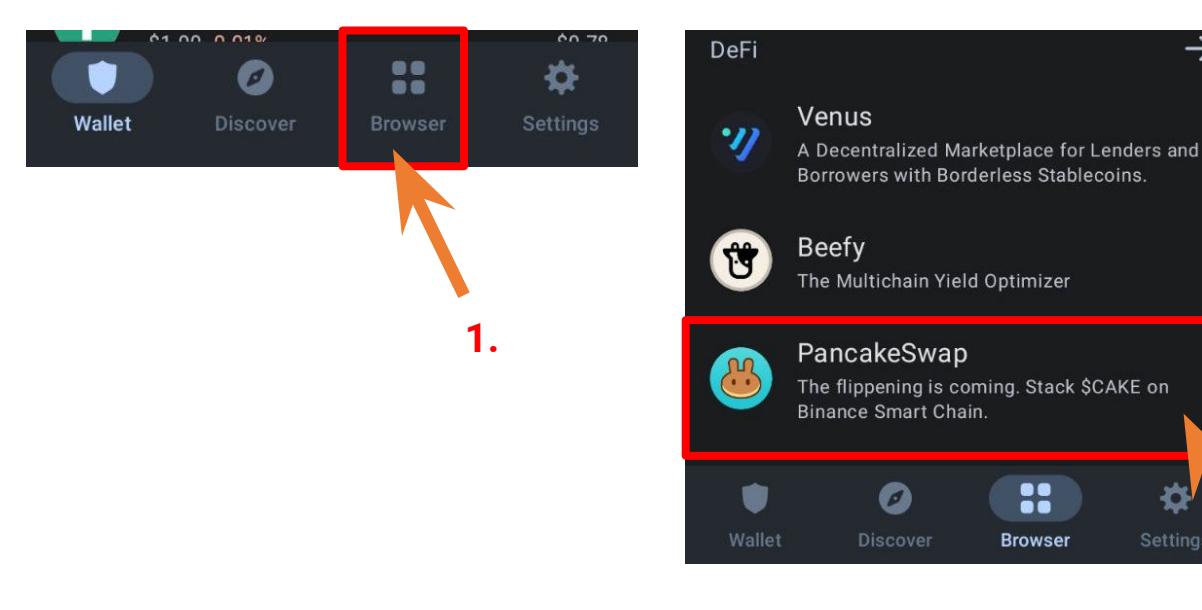

**1.** - Tap on Browser 2. - Scroll down and search for DeFi  $\rightarrow$  PancakeSwap and tap on it

#### 8.2. EARNWORLD WALLET SHORT MANUAL - TRUST WALLET

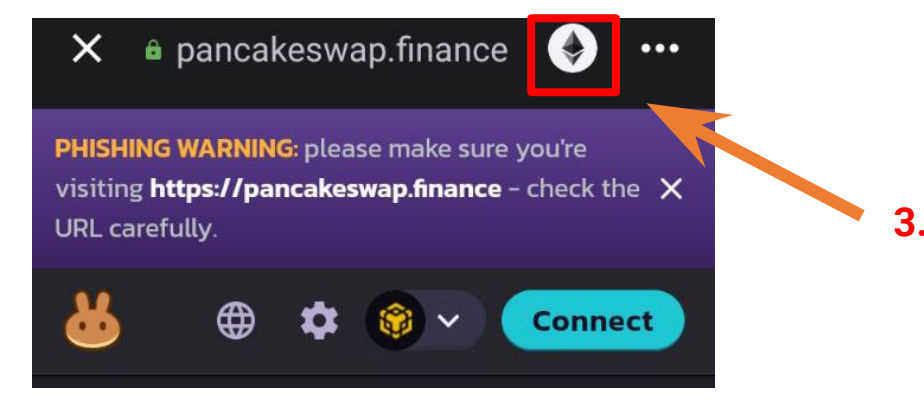

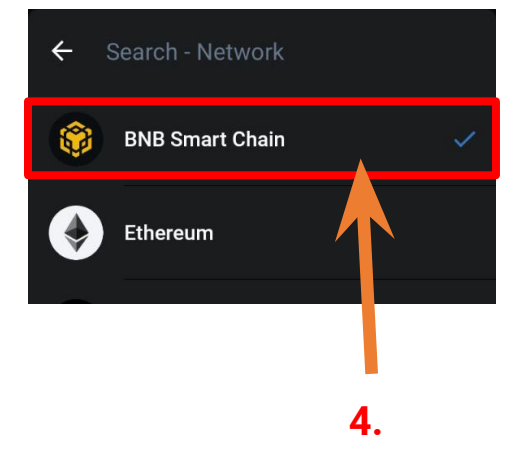

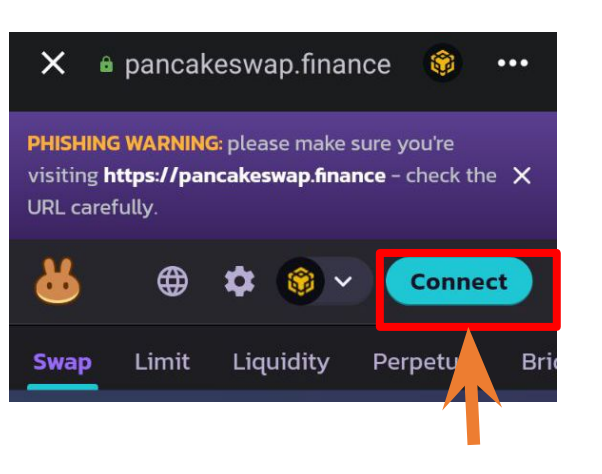

5.

**3.** - On top tap on Ethereum logo to change the Chain to Binance Smart Chain

**4.** - Choose Binance Smart Chain

- 5. Tap on Connect
- 6. Choose Trust Wallet

Start by connecting with one of the wallets below. Be sure to store your private keys or seed phrase securely. Never share them with anyone.

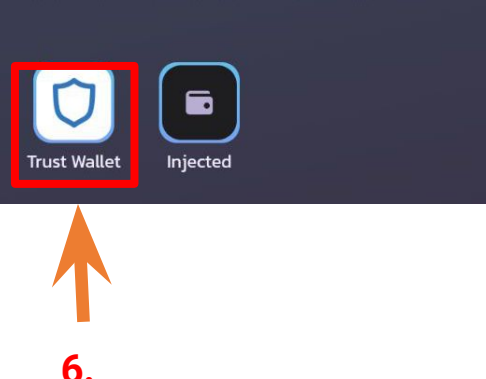

#### 8.2. EARNWORLD WALLET SHORT MANUAL - TRUST WALLET

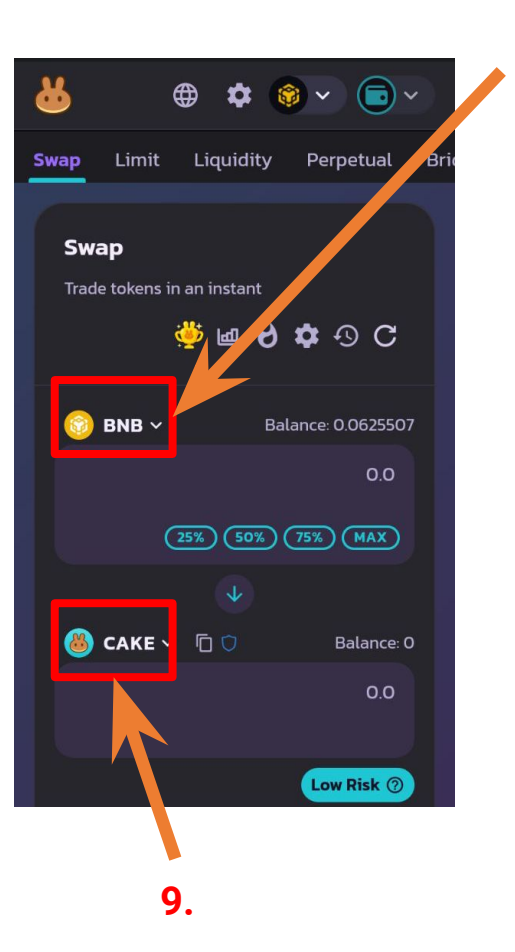

7.

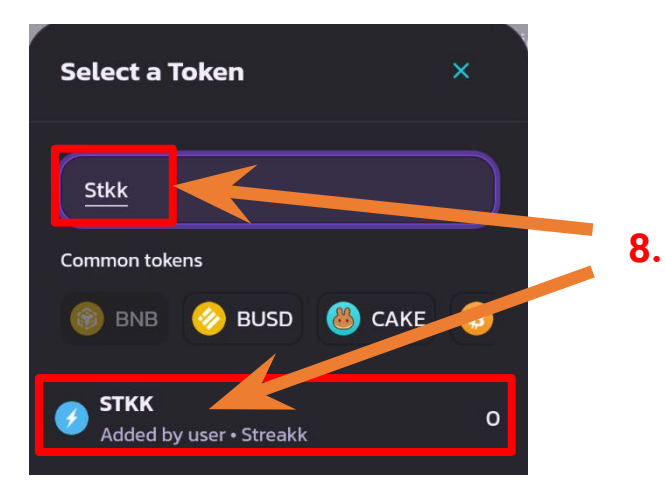

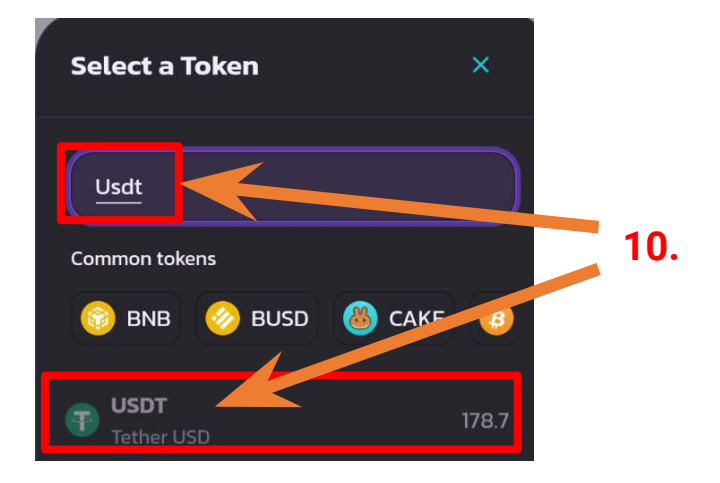

7. - Change to STKK
8. - Search for STKK and choose and Aprove
9. - Change to USDT
10. - Search for USDT and choose

#### 8.2. EARNWORLD WALLET SHORT MANUAL - TRUST WALLET

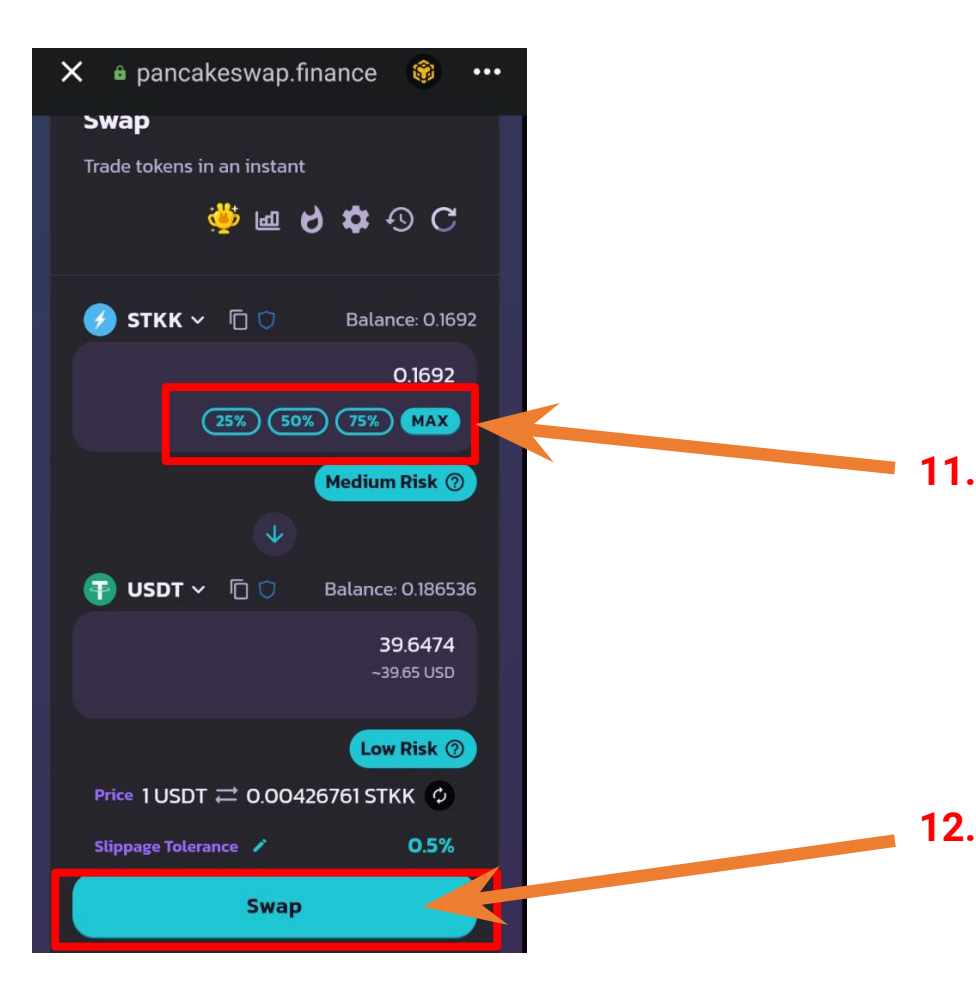

11. - Choose how many STKK tokens you want to swap to USDT12. - Tap on Swap

Sometime you need to first Approve the swap. First tap on Approve and than on Swap

# 8.3. EARNWORLD WALLET SHORT MANUAL - SELL/SWAP STKK & WITHDRAW USDT-Bep-20 TO STREAKK TO PURCHASE NEW NODES

→ Withdraw USDT BEP20 from Earnworld Wallet to load your eUSD wallet on Earnworld Backoffice

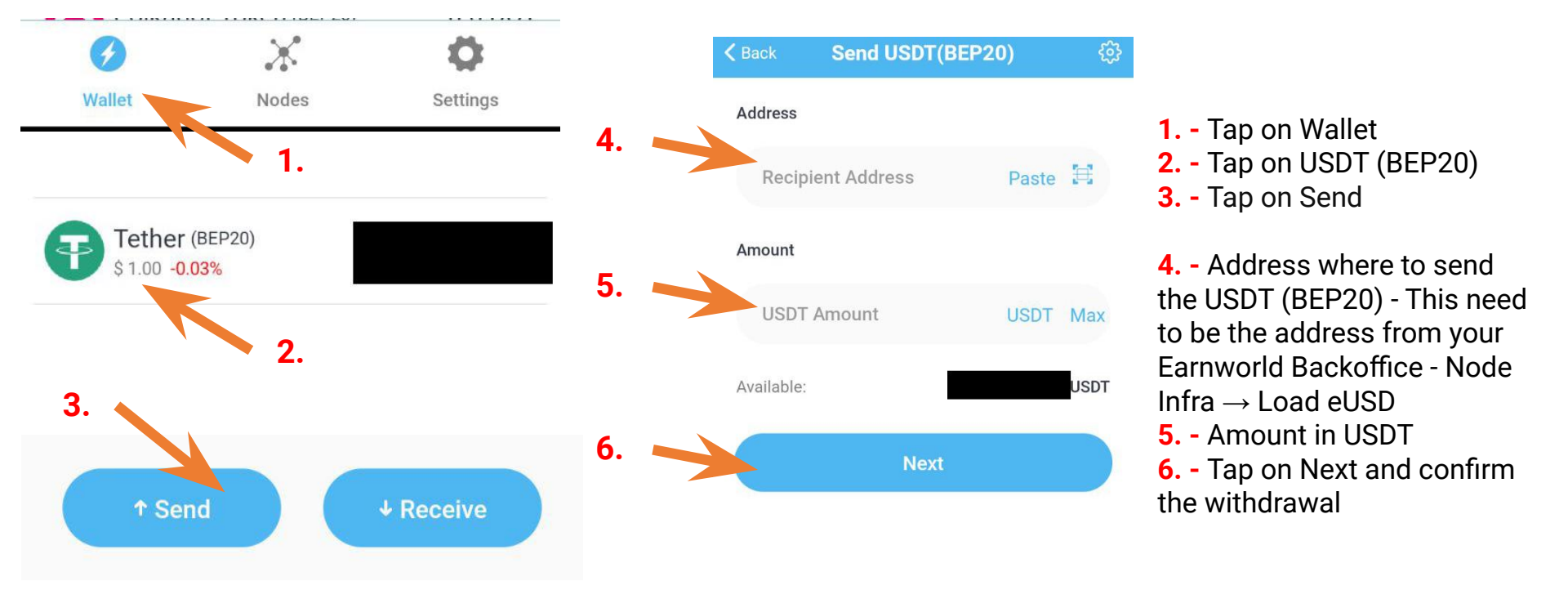

#### 9. EARN.WORLD TRADING POWERED BY AI. MONITORED BY HUMANS

IN SHORT...

| STREAKK Backoffice             | https://www.streakk.io                                                 |
|--------------------------------|------------------------------------------------------------------------|
| STREAK Whitepapper             | https://streakk.io/assets/pdf/white-paper.pdf                          |
| Streakk Burn Address           | https://bscscan.com/address/0xf5c1bdbd8a937373d2237faac782493a15d3e24a |
| Streakk CERTIK Audit           | https://www.certik.com/projects/streakk                                |
|                                |                                                                        |
| Streakk price on Coincarp      | https://www.coincarp.com/currencies/streakk/                           |
| Streakk price on CoinMarketCap | https://coinmarketcap.com/currencies/streakk/                          |
| Streakk price on Coingecko     | https://www.coingecko.com/en/coins/streakk                             |
| Streakk price on Nomics        | https://nomics.com/assets/stkk-streakk                                 |
| Streakk price on Binance       | https://www.binance.com/en/price/streakk                               |
| Streakk price on Crypto.com    | https://crypto.com/price/streakk                                       |
| Streakk price on Coinbase      | https://www.coinbase.com/price/streakk                                 |

| WEBINAR RECORDINGS                | 24/7 WEBINARS                                                                       |
|-----------------------------------|-------------------------------------------------------------------------------------|
| Youtube with all presentations    | https://www.youtube.com/watch?v=PvMeWIU76Jc&list=PLOsjAG_p6U-MpJGHI22m9bFAvxz6_ppaV |
|                                   |                                                                                     |
| STREAKK Wallet on Apple AppStore  | https://apps.apple.com/de/app/streakk-wallet/id1636671089?I=en                      |
| STREAKK Wallet on Google Play     | https://play.google.com/store/apps/details?id=com.streakk&hl=en                     |
|                                   |                                                                                     |
| Streakk OFFICIAL Telegram         | https://t.me/streakkofficial                                                        |
| Streakk Independent Team Telegram | https://t.me/streakkglobal                                                          |

| STREAKK MANUALS | MANUALS AND STEP BY STEP GUIDES |
|-----------------|---------------------------------|
| English         | https://bit.ly/streakkmanualen  |
| Slovenian       | https://bit.ly/streakkmanualsi  |
| German          | https://bit.ly/streakkmanualde  |
| Italian         | https://bit.ly/streakkmanualit  |
| Croatian        | https://bit.ly/streakkmanualhr  |

| LINKTREE LINKS                | Linktree link                 |
|-------------------------------|-------------------------------|
| All informations in one place | https://linktr.ee/streakkteam |

| STREAKK Trading             | Links                                                                                                    |
|-----------------------------|----------------------------------------------------------------------------------------------------|
| STKK token on Pancakeswap   | https://pancakeswap.finance/swap?inputCurrency=0x41Fe2441c9eeaB2158e29185D128EBAB82aa8<br>198&outputCurrency=0x55d398326f99059fF775485246999027B3197955 |
| STKK token contract address | 0x41Fe2441c9eeaB2158e29185D128EBAB82aa8198                                                                                                    |
|                             |                                                                                                    |
| STKC token on Pancakeswap   | https://pancakeswap.finance/swap?inputCurrency=0xd18Dcd429c4c44B98242042cC35a3E03BfabD<br>b08&outputCurrency=0x55d398326f99059fF775485246999027B3197955 |
| STKC token contract address | 0xd18Dcd429c4c44B98242042cC35a3E03BfabDb08                                                                                                    |